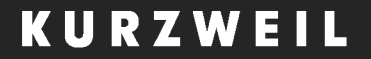

# MPS20 USER'S MANUAL

English Manual

**YOUNG CHANG** 

# **IMPORTANT SAFETY INSTRUCTIONS**

- 1. Read these instructions.
- 2. Keep these instructions.
- 3. Heed all warnings.
- 4. Follow all instructions.
- 5. Do not use this apparatus near water.
- 6. Clean only with dry cloth.
- 7. Do not block any of the ventilation openings. Install in accordance with the manufacturer's instructions.
- 8. Do not install near any heat sources such as radiators, heat registers, stoves, or other apparatus (including amplifiers) that produce heat.
- 9. Do not defeat the safety purpose of the polarized or grounding-type plug. A polarized plug has two blades with one wider than the other. A grounding type plug has two blades and a third grounding prong. The wide blade or the third prong are provided for your safety. If the provided plug does not fit into your outlet, consult an electrician for replacement of the obsolete outlet.
- 10. Protect the power cord from being walked on or pinched, particularly at plugs, convenience receptacles, and the point where they exit from the apparatus.

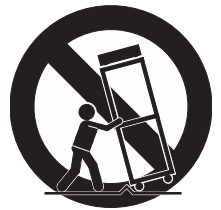

11. Only use attachments/accessories specified by the manufacturer.

- 12. Use only with a cart, stand, tripod, bracket, or table specified by the manufacturer, or sold with the apparatus. When a cart is used, use caution when moving the cart/apparatus combination to avoid injury from tip-over.
- 13. Unplug this apparatus during lightning storms or when unused for long periods of time.
- 14. Refer all servicing to qualified service personnel. Servicing is required when the apparatus has been damaged in any way, such as power-supply cord or plug is damaged, liquid has been spilled or objects have fallen into the apparatus, the apparatus has been exposed to rain or moisture, does not operate normally, or has been dropped.
- 15. Allow adequate ventilation for the power adapter. Do not hide it under a carpet or behind a curtain or place it in an enclosed space where heat buildup can occur.
- **WARNING:** To reduce the risk of fire or electric shock, do not expose this apparatus to rain or moisture.

Do not expose this equipment to dripping or splashing and ensure that no objects filled with liquids, such as vases, are placed on the equipment.

To completely disconnect this equipment from the AC Mains, disconnect the power supply cord plug from the AC receptacle.

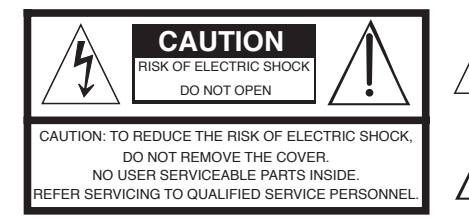

The lightning flash with the arrowhead symbol, within an equilateral triangle is intended to alert the user to the presence of uninsulated "dangerous voltage" within the product's enclosure that may be of sufficient magnitude to constitute a risk of electric shock to persons.

The exclamation point within an equilateral triangle is intended to alert the user to the presence of important operating and maintenance (servicing) instructions in the literature accompanying the product.

# **IMPORTANT SAFETY & INSTALLATION INSTRUCTIONS**

INSTRUCTIONS PERTAINING TO THE RISK OF FIRE, ELECTRIC SHOCK, OR INJURY TO PERSONS

*WARNING:* When using electric products, basic precautions should 9. The power supply cord of the product should be unplugged from the always be followed, including the following: 9. The power supply cord of the product should be unplugged from the outlet when left unused for a long period of time. When unplugging

- 1. Read all of the Safety and Installation Instructions and Explanation of Graphic Symbols before using the product.
- Do not use this product near water for example, near a bathtub, washbowl, kitchen sink, in a wet basement, or near a swimming pool, or the like.
- 3. This product should only be used with a stand or cart that is recommended by the manufacturer.
- 4. This product, either alone or in combination with an amplifier and speakers or headphones, may be capable of producing sound levels that could cause permanent hearing loss. Do not operate for a long period of time at a high volume level or at a level that is uncomfortable. If you experience any hearing loss or ringing in the ears, you should consult an audiologist.
- 5. This product should be located so that its location or position does not interfere with its proper ventilation.
- 6. This product should be located away from heat sources such as radiators, heat registers, or other products that produce heat.
- This product should be connected to a power supply only of the type described in the operating instructions or as marked on the product.
- 8. This product may be equipped with a polarized line plug (one blade wider than the other). This is a safety feature. If you are unable to insert the plug into the outlet, contact an electrician to replace your obsolete outlet. Do not defeat the safety purpose of the plug.

- The power supply cord of the product should be unplugged from the outlet when left unused for a long period of time. When unplugging the power supply cord, do not pull on the cord, but grasp it by the plug.
- 10. Care should be taken so that objects do not fall and liquids are not spilled into the enclosure through openings.
- 11. The product should be serviced by qualified service personnel when:
  - A. The power supply cord or the plug has been damaged;
  - B. Objects have fallen, or liquid has been spilled into the product;
  - C. The product has been exposed to rain;
  - D. The product does not appear to be operating normally or exhibits a marked change in performance;
  - E. The product has been dropped, or the enclosure damaged.
- 12. Do not attempt to service the product beyond that described in the user maintenance instructions. All other servicing should be referred to qualified service personnel.
- 13. WARNING: Do not place objects on the product's power supply cord, or place the product in a position where anyone could trip over, walk on, or roll anything over cords of any type. Do not allow the product to rest on or be installed over cords of any type. Improper installations of this type create the possibility of a fire hazard and/or personal injury.

# RADIO AND TELEVISION INTERFERENCE

**WARNING:** Changes or modifications to the instrument not expressly approved by Kurzweil could void your authority to operate the instrument.

**IMPORTANT:** When connecting this product to accessories and/or other equipment use only high quality shielded cables.

**NOTE:** This instrument has been tested and found to comply with the limits for a Class B digital device, pursuant to Part 15 of the FCC Rules. These limits are designed to provide reasonable protection against harmful interference in a residential installation. This instrument generates, uses, and can radiate radio frequency energy and, if not installed and used in accordance with the instructions, may cause harmful interference to radio communications. However, there is no guarantee that interference will not occur in a particular installation. If this instrument does cause harmful interference to radio or television reception, which can be determined by turning the instrument off and on, the user is encouraged to try to correct the interference by one or more of the following measures:

·Reorient or relocate the receiving antenna.

- Increase the separation between the instrument and the receiver.
  Connect the instrument into an outlet on a circuit other than the one
- to which the receiver is connected.

•If necessary consult your dealer or an experienced radio/television technician for additional suggestions.

The normal function of this product may be disturbed by strong electro magnetic interference. If so, simply reset the product to resume normal operation by following the instruction manual. In case the function could not resume, please use the product in another location.

**NOTICE:** This apparatus does not exceed the Class B limits for radio noise emissions from digital apparatus set out in the Radio Interference Regulations of the Canadian Department of Communications.

**AVIS:** Le present appareil numerique n'emet pas de bruits radioelectriques depassant les limites applicables aux appareils numeriques de la class B prescrites dans le Reglement sur le brouillage radioelectrique edicte par le ministere des Communications du Canada.

# SAVE THESE INSTRUCTIONS

# Table of Contents

# **Chapter 1 Introduction**

| Primary Features | 7 |
|------------------|---|
|------------------|---|

# **Chapter 2 Getting Started**

| Setting Up the MPS20        | 8  |
|-----------------------------|----|
| Volume                      | 8  |
| Connecting the Power Supply | 9  |
| Music Rack                  | 10 |
| Assembling the Stand        | 11 |
| Quick Start                 | 12 |

# Chapter 3 MPS20 Overview

| Front Panel                               | 13 |
|-------------------------------------------|----|
| Front Panel Display, Buttons and Controls | 14 |
| Display and Navigation Buttons            | 14 |
| Voice, Rhythm, and Piano Buttons          | 15 |
| Bank LEDs and Category Buttons            | 15 |
| Favorites and Demo Buttons                | 15 |
| Recording and Play/Stop Buttons           | 16 |
| Variation and Tempo Buttons               | 16 |
| Mode and Save Buttons                     | 16 |
| Volume Control                            | 16 |
| Rear Panel                                | 17 |
| Front Panel Buttons                       | 18 |
| Single Buttons                            | 18 |
| Double Button Presses                     | 18 |
| Press and Hold Buttons                    | 18 |
| Quick Parameter Buttons                   | 19 |
| Operating Modes                           | 19 |

# Chapter 4 Demo Mode

| Demo Mode            | .20 |
|----------------------|-----|
| Plaving Demo Songs   | .20 |
| Selecting Demo Songs | .20 |
| Demo Song List       | .21 |

# **Chapter 5 Voice Mode**

| Voice Mode                 |    |
|----------------------------|----|
| Selecting Voices           | 23 |
| Changing the Default Voice | 23 |
| Storing a Favorite Voice   | 23 |
| 5                          |    |

Table of Contents------

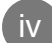

# Chapter 6 Layering

| Layer Mode                    | 24 |
|-------------------------------|----|
| Layer Mode Navigation Buttons | 24 |
| Selecting a Voice             | 25 |
| Layer Mode Parameters         | 25 |
| Layer Voice                   | 26 |
| Layer Volume                  | 26 |
| Layer Transposition           | 26 |
| Saving Layered Voices         | 27 |
| Save Button                   | 27 |
| Favorites Buttons             | 27 |
| Changing Layered Voices       | 27 |

# **Chapter 7 Splitting**

| 29 |
|----|
| 29 |
|    |
|    |
|    |
|    |
| 31 |
| 31 |
| 31 |
| 31 |
|    |

# **Chapter 8 Function Mode**

| 32 |
|----|
| 32 |
| 32 |
| 32 |
| 33 |
| 33 |
| 33 |
| 34 |
| 34 |
| 34 |
| 34 |
| 34 |
|    |

V

# Table of Contents

### **Chapter 9 Rhythm Mode**

| Rhythm Mode                         | 35 |
|-------------------------------------|----|
| Entering Rhythm Mode                | 35 |
| Selecting a Rhythm Pattern          | 35 |
| Changing the Default Rhythm Pattern | 36 |
| Playing a Rhythm Pattern            | 36 |
| Changing the Tempo                  | 36 |
| Rhythm Mode Parameters              | 37 |
| Rhythm ID                           | 37 |
| Volume                              | 37 |

# **Chapter 10 Recording**

| Recording a Song              |    |
|-------------------------------|----|
| Preparing to Record           |    |
| Recording Track 1             |    |
| Recording Track 2             | 39 |
| Editing a Song                |    |
| Erasing/Recording over Tracks |    |
| Punch-Ins                     | 39 |

# **Chapter 11 MIDI**

| MIDI Channels         | 40 |
|-----------------------|----|
| MIDI In and Out Ports | 40 |
| USB MIDI Connection   | 41 |

# Appendices

| MIDI Implementation Chart | 42 |
|---------------------------|----|
| Rhythm Patterns           | 43 |
| Voice List                | 44 |
| MPS20 Features            | 46 |
|                           |    |

vi

# <sup>Chapter 1</sup> Introduction

Congratulations on your purchase of the Kurzweil MPS20.

You are certain to enjoy many hours exploring the variety of features as well as the beautiful preset voices.

The MPS20 is designed with the same sound technology from the world acclaimed PC3 Series keyboard.

# **Primary Features**

- 88-Note, Fully-Weighted, Graded Hammer-Action Keyboard
- 200 Preset Voices
- 100 Preset Rhythm Patterns
- 10 Drum Kits
- Scrolling alphanumeric LED display
- Layering, Split, and Transpose
- 6 user "Favorites" presets
- 10 different levels of keyboard sensitivity
- Two track recording
- Dedicated button to select the Grand Piano voice
- Variation, Metronome, and Tempo Buttons
- Preset Effects including Reverb, Echo, Delay, and Chorus
- Stereo Audio Input and Output jacks
- 2 Headphone jacks
- Standard MIDI In and Out
- USB Computer port
- MIDI file compatibility

# Getting Started

# Setting Up the MPS20

Your new MPS20 carton should have the following:

- MPS20 instrument
- DC Power Adapter and AC cord
- Music Rack
- Piano-style Pedal
- Warranty Card
- MPS20 User's Manual (this manual)

If you are missing any of the above, please contact your Kurzweil dealer. It is always a good idea to save the MPS20's carton, in case you need to ship it.

Before you connect cables and turn on the power, place the MPS20 on a stable surface.

If you purchased the optional stand, follow the procedure on page 11 to assemble it.

#### Volume

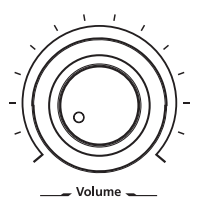

Before turning on the MPS20, it's always a good idea to set the volume at its minimum setting (all the way to the left).

For a generally comfortable level of volume while playing, set the knob at its middle position.

The Volume Control is located on the left side of the control panel. Turn this knob from left to right to control the amount volume.

Getting Started

# **Connecting the Power Supply**

The MPS20's power is supplied by a DC power adapter. Before connecting the MPS20's power adapter, make sure that the power switch (located on the upper right end of the instrument) is in the off position (not pushed in).

Connect the power adapter to the DC jack on the rear panel of the MPS20.

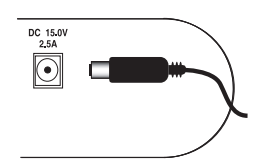

### CAUTION: All DC power adapters are NOT the same!

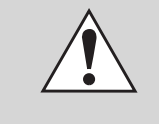

Only use the DC power adapter supplied with the MPS20. Connecting the wrong DC power adapter could damage the MPS20.

If the power adapter is damaged or lost, contact your Kurzweil Dealer to order a replacement.

Then connect the power cord to an AC outlet.

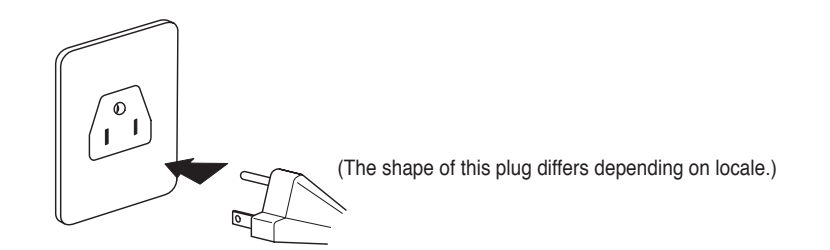

9

10

# Getting Started

# **Music Rack**

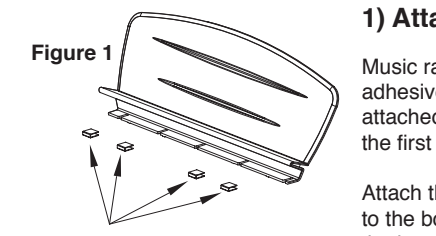

### 1) Attaching the Felt Strips

Music racks are shipped with four black, adhesive-backed felt strips that need to be attached before you use the music rack for the first time.

Attach the four black, adhesive-backed felt strips to the bottom of the music rack. Figure 2 shows the installed location of the felt strips.

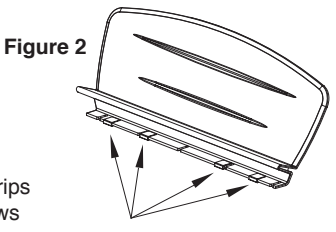

### 2) Attaching the Music Rack.

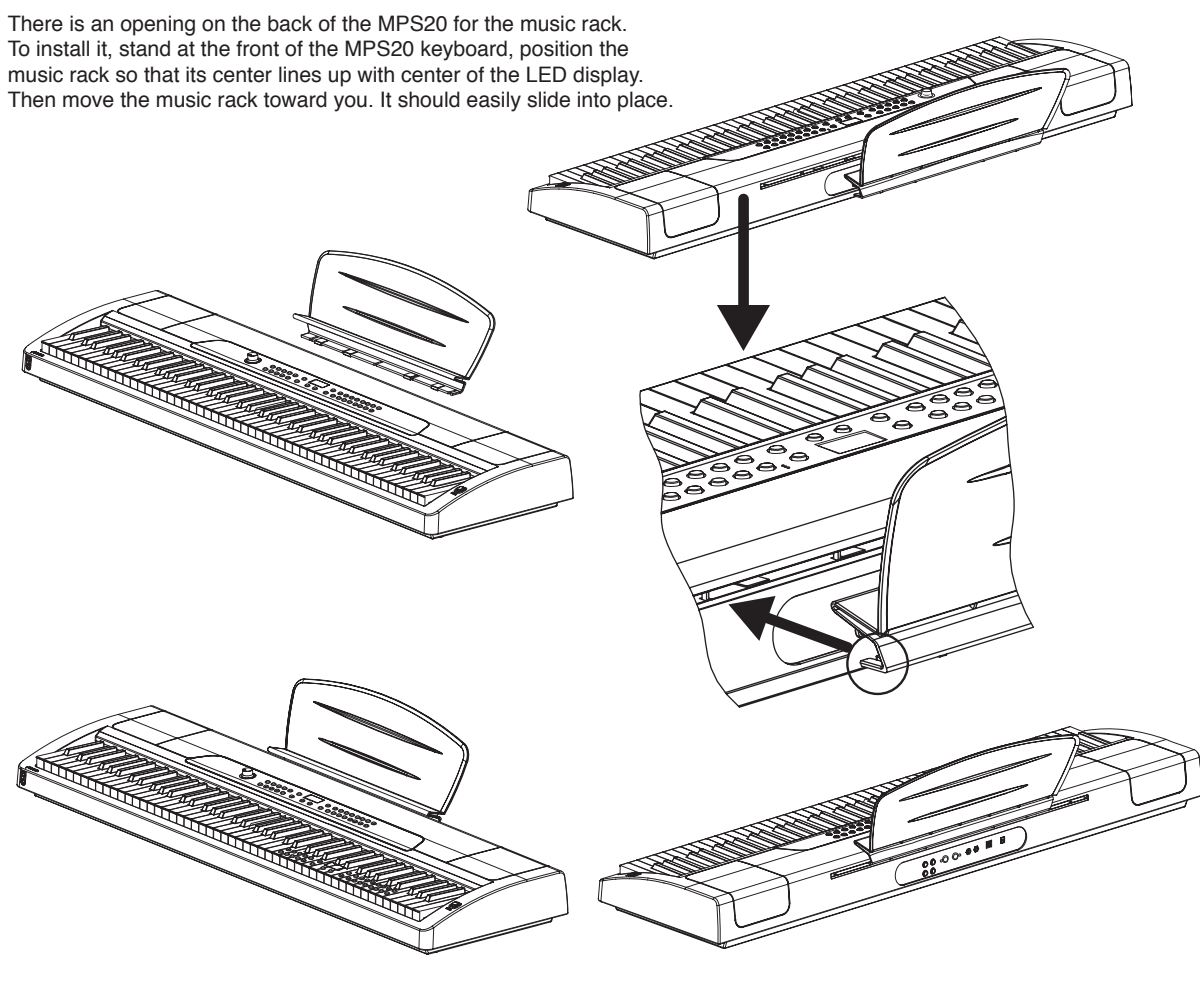

# Assembling the Stand

### Hardware

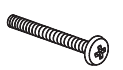

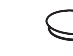

6.2cm Screw (4 Pieces)

1.5cm Screw (4 Pieces)

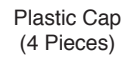

### 1) Connecting the Left Side Panel.

Install two of the 6.2cm screws through the left side panel (1) to the rear panel (3).

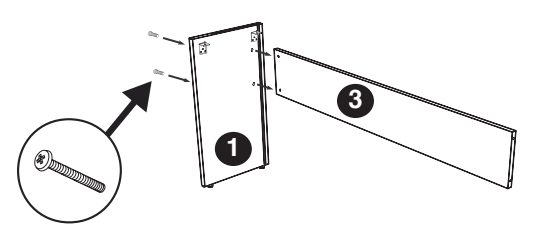

### 2) Connecting the Right Side Panel.

Install the two remaining 6.2cm screws through the right side panel (2) to the rear panel (3).

Be sure to tighten the four screws.

Install the four plastic caps over the screw holes after tightening the screws.

3) Securing the MPS20 to the stand.

install the four 1.5cm screws up through the

Lower the MPS20 onto the stand and

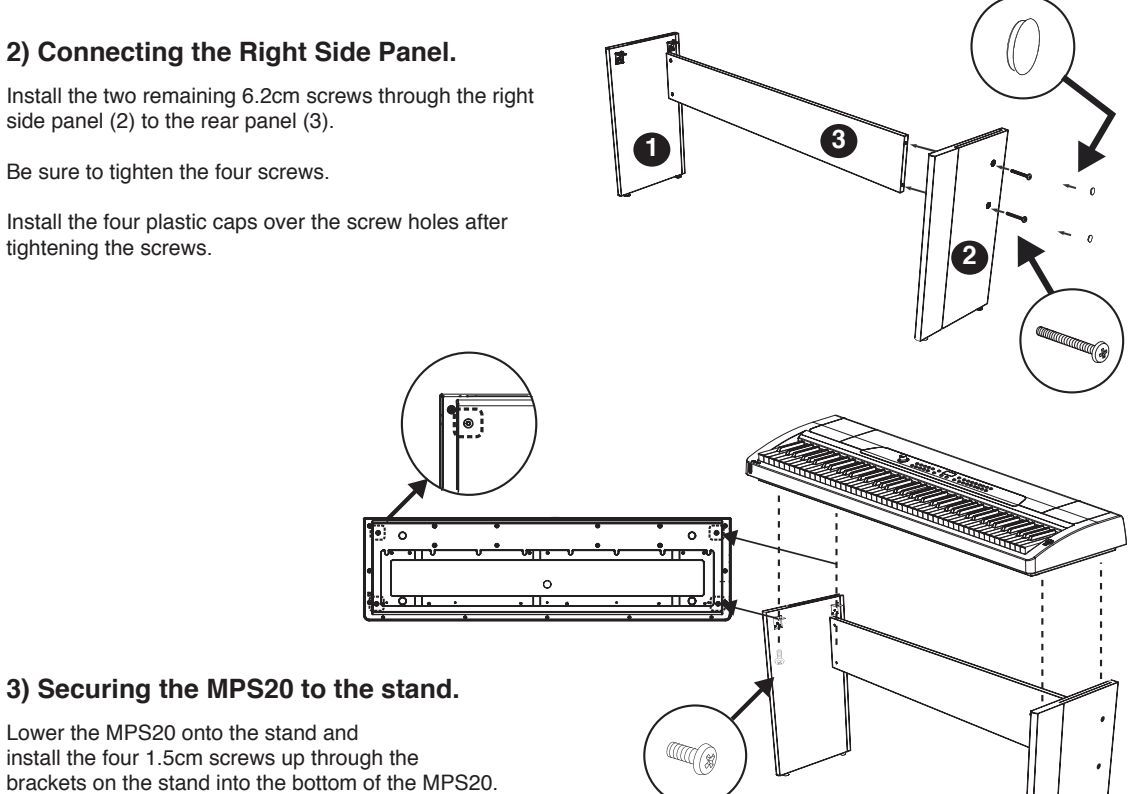

11

# **Getting Started**

After the MPS20 is set up and the power adapter connected, press the power switch. While the unit is performing its power-up routine, the LED display and some of the button LEDs flash. After a couple of seconds, the display scrolls **1 SRRND PIRNO**. The MPS20 is now ready to play. Use the following Quick Start for the basic steps to change Voices, play Rhythm patterns, and play one of the 51 Demo Songs.

# **Quick Start**

### **Playing the Voices**

- 1. Turn on the power.
- 2. The Voice button LED is lit and the first voice (1 Grand Piano) is ready to play.
- 3. To play another voice, press any category button and play.
- 4. There are a number of different voices available under each category button. Press the **[Prev] ○** or **[Next] ○** button to step through the available voices.
- There are two Voice Bank rows and an LED at the beginning of each row that, when lit, tells you it is the active row. To select a voice from a category listed in the second Voice Bank row, press the [Voice] button.
- 6. The LED at the beginning of the second should be lit.
- 7. Select a category button and play.
- 8. Press the [Voice] button again to return to the top row.

#### **Playing a Rhythm Pattern**

- 1. Press the [Rhythm] button.
- 2. Select a rhythm pattern from one of the categories and press its button.
- 3. There are a number of different rhythm patterns available under each category button. Press the [Prev] or [Next] ⊕ button to step through the available rhythm patterns.
- 4. Press the [Play/Stop] button to start the rhythm.
- 5. Press the [Play/Stop] button again to stop it.

### **Playing a Demo Song**

- 1. Press the [Demo] button.
- 2. The first demo song immediately plays. The MPS20 continues to play each of the 51 demo songs until you press the [Play/Stop], [Demo] or [Voice] buttons.
- 3. At any time you can press the [Play/Stop] button to start or stop playing a demo song.
- 4. Press the [Prev] O or [Next] O button to play the previous or next demo song.
- 5. Simultaneously press the [Prev] and [Next] buttons to jump ahead 10 songs at a time.
- 6. Press the [Voice] button to exit Demo Mode.

# **MPS20 Overview**

# **Front Panel**

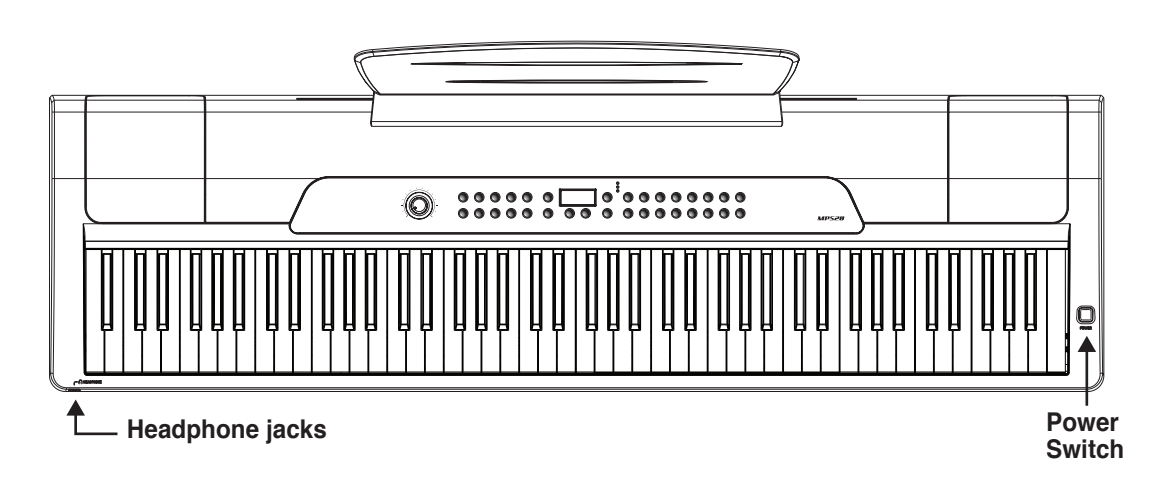

### **Power Switch**

As shown in the above illustration, the power switch is located at the upper right end of the MPS20. Turn the power on and off by pressing the switch. (The power switch button pushed in is the *On* position and out is the *Off* position.)

### **Headphone Jacks**

The MPS20 has two 1/4" headphone jacks conveniently located on the left front edge of the keyboard cabinet. Plugging in headphones provides privacy during practice. Both jacks operate the same so two people can play and hear the music together. While using headphones, the MPS20's speakers are silent.

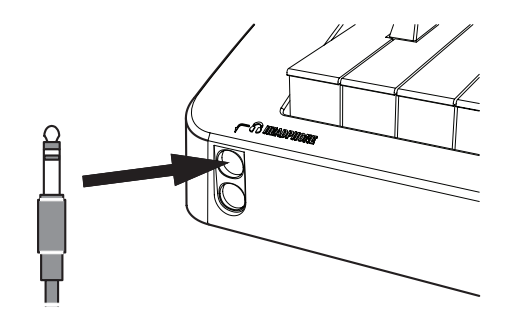

13

# **MPS20 Overview**

# Front Panel Display, Buttons and Controls

Here is a quick overview of the MPS20's front panel. A description of its individual features follows.

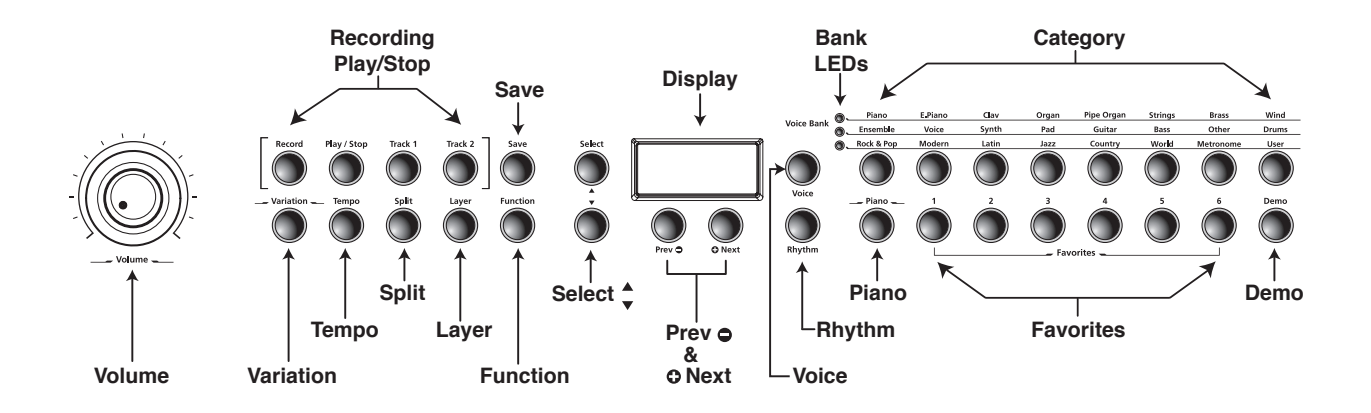

### **Display and Navigation Buttons**

#### Display

Scrolling alphanumeric LED display.

### Select ▲ and ▼ Buttons

Use these buttons to move through the list of available parameters for the current mode. These buttons are used in Function, Split, Layer, and Rhythm Modes only.

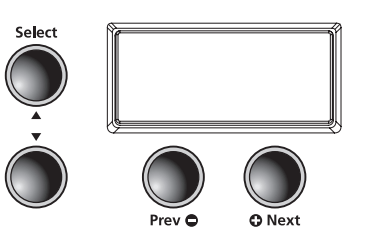

### Prev Button

Press this button to select the next lower Voice, Rhythm pattern, user song or parameter value. When using the metronome or playing a Rhythm pattern, use this button to decrease the tempo. This button is also used to tune or transpose downward.

### O Next Button

Press this button to select the next higher Voice, Rhythm pattern, user song or parameter value. When using the metronome or playing a Rhythm pattern, use this button to increase the tempo. This button is also used to tune or transpose upward.

### Voice, Rhythm, and Piano Buttons

### **Voice Button**

Press this button to enter Voice mode.

#### **Rhythm Button**

Press this button to enter Rhythm mode.

#### Piano Button

No matter what mode is active, select this button to immediately return to the Grand Piano voice (the first voice of the Piano category).

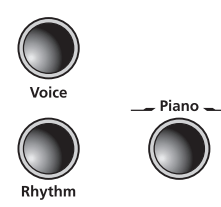

### **Bank LEDs and Category Buttons**

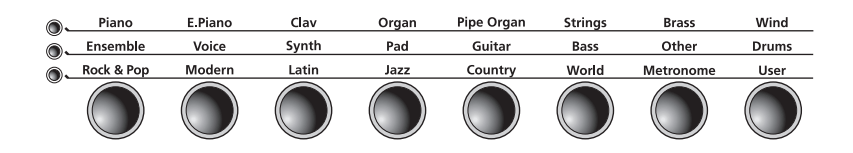

### **Bank LEDs**

These three LEDs are indicators for the three category banks (two voice and one rhythm). Press the **[Voice]** or **[Rhythm]** button to select a bank. A lit LED indicates the active bank.

### **Category Buttons**

Press one of the category buttons to select a voice or rhythm pattern.

### **Favorites and Demo Buttons**

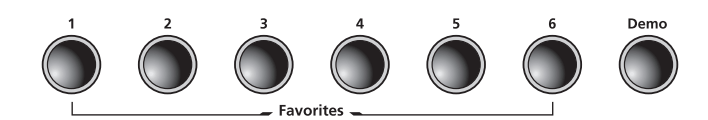

### Favorites 1 through 6

Select a [Favorites] button to store favorite voices, layers and splits.

### **Demo Button**

Press this button to enter Demo Mode to play one of the many demo songs stored in the MPS20.

5

# MPS20 Overview

### **Recording and Play/Stop Buttons**

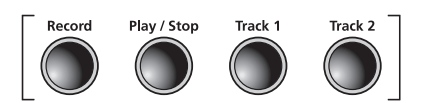

**Record Button** Press this button to begin recording.

### Variation and Tempo Buttons

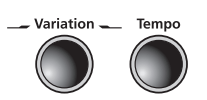

**Play/Stop Button** Select this button to play or stop recording, user songs, Rhythm patterns, and Demos.

Track 1 and Track 2 Buttons Use these buttons to select the track to record.

### Variation Button Press the [Variation] button to add the preset effects.

### **Tempo Button**

Use the **[Tempo]** button to adjust the tempo of the metronome and Rhythm patterns.

### Mode and Save Buttons

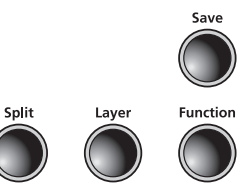

Split Button Press the [Split] button to enter Split Mode and create split voices.

### Save Button

Press this button to save a user song or to save split and layered voices.

### **Function Button**

Press the **[Function]** button to enter Function Mode.

### Layer Button

Press the **[Layer]** button to enter Layer Mode and create layered voices.

#### **Volume Control**

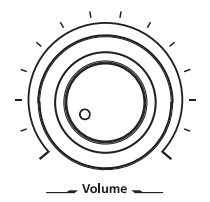

### Volume

MPS20 Overview

Adjusts the volume of the MPS20.

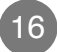

# **Rear Panel**

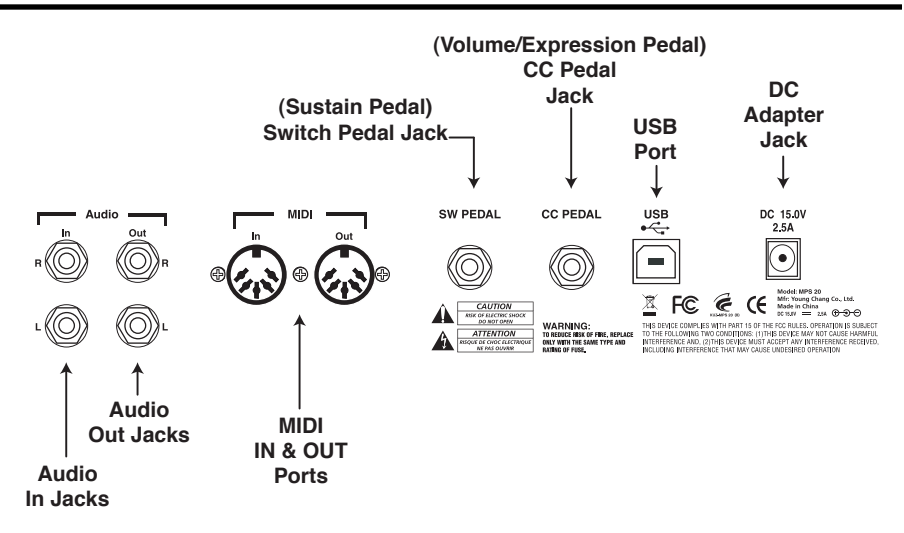

### Audio In

Use these 1/4" jacks to connect the MPS20's internal speakers to other devices such as an MP3 player or CD player. Always turn off the MPS20's power before plugging or unplugging cables into the Audio In jacks.

### Audio Out

Use these 1/4" jacks to connect the MPS20 to external audio equipment. Use 1/4" mono (unbalanced) cables.

### MIDI In & Out

Use the MIDI In and Out ports to connect the MPS20 to other MIDI devices to receive and send MIDI data.

### Switch Pedal (Sustain Pedal)

Connect the included piano-style pedal to this jack and use it as a sustain pedal. A dual switch pedal can also connect to this jack or two single switch pedals connected via a mono Y cord adapter. In this instance, the right pedal controls sustain and the left sostenuto.

### CC Pedal (Volume/Expression Pedal)

Use this 1/4" jack to connect a continuous controller pedal and assign it to control volume and expression.

#### USB

Connect a USB cable to this port to send and receive MIDI or to connect to a computer for system updates.

### DC

Connect the DC Adapter to this jack.

----

# MPS20 Overview

# **Front Panel Buttons**

### **Single Buttons**

There are 32 buttons on the MPS20 Front Panel. Most buttons have LEDs that light up when the button is pressed and remain lit to show the button is active. Four buttons do not have LEDs, they are: [Select]  $\blacktriangle$  and  $\bigtriangledown$ , [Prev]  $\bigcirc$ , and  $\bigcirc$  [Next].

### **Double Button Presses**

Certain buttons, when pressed simultaneously with another button, have other functions. They are called button pairs. The MPS20 has two button pairs: **[Select Jump]** and **[Value Jump]**.

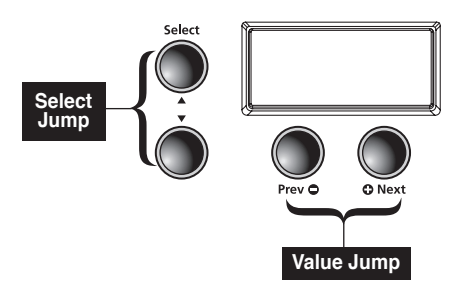

### Select Jump

Simultaneously press the [Select]  $\blacktriangle$  and  $\blacktriangledown$  buttons.

#### Value Jump

Simultaneously press the  $[{\rm Prev}] \, {\mbox{\scriptsize O}}$  , and  ${\mbox{\scriptsize O}}$  [Next] buttons.

# **Press and Hold Buttons**

Some buttons, when held, perform additional functions. Below is a brief description of these buttons.

### **Category Buttons**

In Voice or Rhythm Mode, pressing a category button selects the default or first voice for that category. You can change the default voice or rhythm. To do so, select the voice or rhythm you want to use as the default. Press and hold the category button until the display scrolls SRVED, then the ID number. (Release the button when SRVED scrolls across the display.)

### Prev and Next Buttons

Press and hold either button and it will repeat until it is released.

### **Favorites Buttons**

Press and hold one of the six [Favorites] buttons to store the current voice, layer or split.

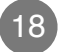

MPS20 Overview

### **Hard Reset**

To clear all user data and return the MPS20 to its default settings, you need to perform a Hard Reset. First turn off the MPS20. Press and hold the C8 key (highest key on the keyboard), then press and release the power switch.

As soon as you see RESETTING... scroll across the display, release the C8 key.

The MPS20 is ready to play.

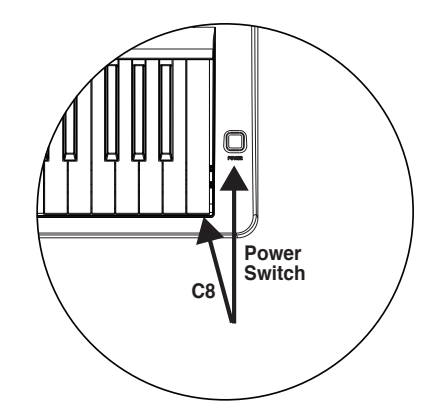

# **Quick Parameter Buttons**

Quick parameter buttons are named as such because they are parameter buttons accessible from the front panel. The MPS20 has two quick parameter buttons: [Tempo] and [Variation].

A quick parameter button can be accessed from any mode, except recording.

### **Tempo Quick Parameter Button**

Press the **[Tempo]** quick parameter button to change the tempo. Use the **[Prev]** • or **[Next]** • button to decrease or increase the tempo.

If no action is performed after pressing the Tempo button, the button will time out and the MPS20 exits the Tempo quick parameter and returns to its previous state.

You can also exit the Tempo quick parameter by pressing the [Tempo] button again.

Default Setting: 120 Range: 20 to 300

ange. 20 10 000

Reset: [Value Jump] button pair

### Variation Quick Parameter Button

Press the **[Variation]** quick parameter button to add preset effects (if any) to the current voice.

# **Operating Modes**

Most of the MPS20's features are organized in groups called modes. The MPS20 has six operating modes. The following chapters describe each of the operating modes.

- Demo
- Voice
- Rhythm
- Layer
- Split
- Function

**MPS20 Overview** 

-----

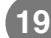

# Demo Mode≡

The MPS20 has 51 prerecorded grand piano songs performed in a variety of classic styles that demonstrate the quality of its Grand Piano voice.

# **Playing Demo Songs**

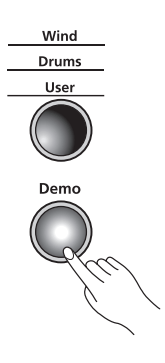

The **[Demo]** button is located on the far right side of the front panel; it is

the last button on the second row.

Press the [Demo] button to enter Demo Mode.

The first demo song, Brahms-Rhapsody, begins to play and its song number and name scrolls across the display. When the first song ends, the next demo song begins to play. This continues through all 51 demo songs.

See the following page for a complete list of the demo songs.

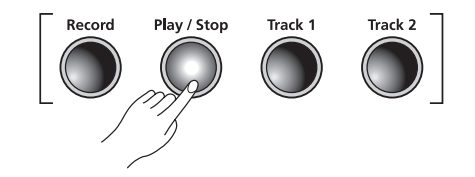

Press the **[Play/Stop]** button to start or stop playing a demo song.

# Selecting Demo Songs

To step through the demo songs and select another song to play, press the **[Prev]** ● button to select previous demo song or the **[Next]** ● button to select the next demo song. You may have to press the **[Play/Stop]** button to stop the current demo song and press the **[Play/Stop]** again to start the next demo song.

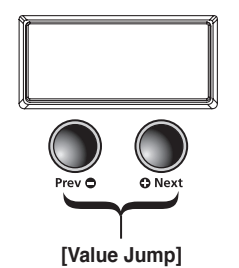

To skip forward 10 songs at a time, press the **[Value Jump]** button (simultaneously pressing the **[Prev] •** and **[Next] •** buttons).

If you press the **[Prev]** button while a demo song is playing, one of two things occurs. If the demo song has been playing for less than two seconds, pressing the **[Prev]** button returns to the previous demo song. After two seconds, the current song is restarted.

There is a keyboard key (keys A0 through B4) assigned to each demo song. To select a demo song using a key on the keyboard, press the **[Record]** button then press and release its corresponding key. See the Demo Song List for the demo songs and their corresponding keyboard keys.

To exit Demo Mode, press the [Demo], [Voice] or [Piano] buttons.

Demo Mode

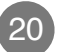

# Demo Song List

| No. | Song Name         | Key | Composer             |
|-----|-------------------|-----|----------------------|
| 1   | Rhapsody          | A0  | J. Brahms            |
| 2   | Prelude I         | A#0 | J. S. Bach           |
| 3   | Invention No. 4   | B0  | J. S. Bach           |
| 4   | Invention No. 8   | C1  | J. S. Bach           |
| 5   | Prelude II        | C#1 | J. S. Bach           |
| 6   | Aria Goldberg     | D1  | J. S. Bach           |
| 7   | Fuga II           | D#1 | J. S. Bach           |
| 8   | Sonatine Op.36    | E1  | M. Clementi          |
| 9   | Klavierstück      | F1  | W. A. Mozart         |
| 10  | Piano Sonate      | F#1 | W. A. Mozart         |
| 11  | Rondo in D        | G1  | W. A. Mozart         |
| 12  | Piano Sonate K.3  | G#1 | W. A. Mozart         |
| 13  | Piano Sonate K.5  | A1  | W. A. Mozart         |
| 14  | Minuet in G       | A#1 | L. V. Beethoven      |
| 15  | Bagatelle No. 25  | B1  | L. V. Beethoven      |
| 16  | Sonatine Op.55    | C2  | Fr. Kuhlau           |
| 17  | March Militaire   | C#2 | F. P. Schubert       |
| 18  | Moments Musicaux  | D2  | F. P. Schubert       |
| 19  | Impromptu No. 2   | D#2 | F. P. Schubert       |
| 20  | Impromptu No. 4   | E2  | F. P. Schubert       |
| 21  | La Chevaleresque  | F2  | J.F. Burgmüller      |
| 22  | Without words     | F#2 | J. L. F. Mendelssohn |
| 23  | Venetianisches    | G2  | J. L. F. Mendelssohn |
| 24  | Sostenuto         | G#2 | F. F. Chopin         |
| 25  | Valse KK          | A2  | F. F. Chopin         |
| 26  | 5 Mazurkas        | A#2 | F. F. Chopin         |
| 27  | Valse Op.69 No. 2 | B2  | F. F. Chopin         |
| 28  | Grande Valse      | C3  | F. F. Chopin         |
| 29  | Valse Op.64 No. 2 | C#3 | F. F. Chopin         |
| 30  | Nocturne No. 2    | D3  | F. F. Chopin         |
| 31  | Valse Op.64 No. 1 | D#3 | F. F. Chopin         |
| 32  | Preludes in Db    | E3  | F. F. Chopin         |
| 33  | Fantaisie-Improm  | F3  | F. F. Chopin         |
| 34  | Träumerei         | F#3 | R. Schumann          |
| 35  | Frölicher Landma  | G3  | R. Schumann          |
| 36  | Von fremden Länd  | G#3 | R. Schumann          |
| 37  | Liebesträume #3   | A3  | F. Liszt             |
| 38  | Dolly's Dreaming  | A#3 | T. Oesten            |
| 39  | Frühlingsstimmen  | B3  | J. Strauss           |
| 40  | The Swan          | C4  | Saint-Saëns          |
| 41  | Blumenlied        | C#4 | G. Lange             |
| 42  | Valsette          | D4  | F. Borowski          |
| 43  | Old French Air    | D#4 | P. I. Tchaikovsky    |
| 44  | Mazurka           | E4  | P. I. Tchaikovsky    |
| 45  | Polka             | F4  | P. I. Tchaikovsky    |
| 46  | Barcarolle        | F#4 | P. I. Tchaikovsky    |
| 47  | Humoreska         | G4  | A. Dvorak            |
| 48  | Suite 'Peer Gynt  | G#4 | E. Grieg             |
| 49  | Suite Bergamasque | A4  | C. A. Debussy        |
| 50  | Rêverie           | A#4 | C. A. Debussy        |
| 51  | Arabesque I       | B4  | C. A. Debussy        |

When you turn on the MPS20, Voice Mode is active and the Grand Piano voice is already selected and ready to play. Grand Piano is the default voice and the first voice in the Piano category.

Voice Mode $\equiv$ 

In Voice Mode, voices are selected first by choosing one of two Voice Banks, then a category.

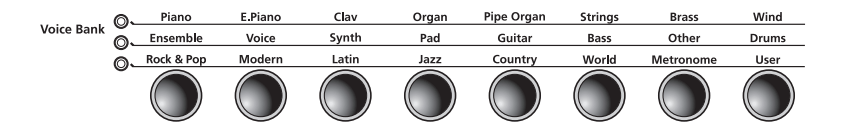

There are two rows of Voice Bank categories and one row of **Voice Bank** buttons. Categories generally group instruments by type.

To the left of each Voice Bank category row, is an LED. A lit LED indicates the active Voice Bank. To select the second Voice Bank row, press the **[Voice]** button again. Its LED lights and the second row of categories is active.

Voice Mode ·····

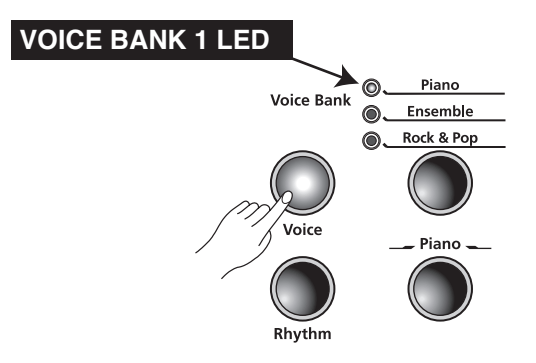

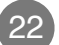

# **Selecting Voices**

If the MPS20 is not already in Voice Mode, press the [Voice] button.

Press the button for the category you want. Its LED lights and the default voice for that category is selected.

To select another voice from the category, press the **[Prev]**  $\bigcirc$  or **[Next]**  $\bigcirc$  button to navigate through the available voices. If you are pressing the **[Next]**  $\bigcirc$  button and reach the last voice of the category, the MPS20 automatically advances to the first voice of the next category. If you are pressing the **[Prev]**  $\bigcirc$  button and reach the first voice of the category, the MPS20 automatically moves to the last voice of the previous category.

A complete list of the Voices by category begins on page 44.

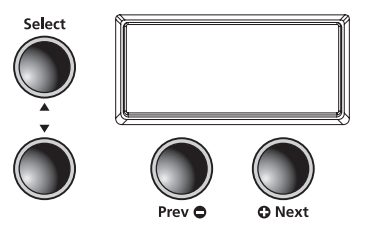

#### **Changing the Default Voice**

Pressing a category button selects the default or first voice for that category. You can change the default voice. To do so, select the voice you want to use as the default. Press and hold the category button until the display scrolls SRVED, then the ID number. (Release the button when SRVED scrolls across the display.)

### Storing a Favorite Voice

You can quickly save any voice as a favorite. Just select a voice, then press and hold one of the six **[Favorites]** buttons at least 1.5 seconds. The voice is now stored in that location.

Layering

In addition to the many presets already available in the MPS20, you can create layered voices and add even more depth and breadth to its rich sounds.

Layering combines two of the MPS20 voices enabling you to play both voices each time a key is pressed.

Layer

# Layer Mode Navigation Buttons

Depending on the selected parameter and the current mode, some buttons operate differently. The following is a description of the Layer Mode navigation buttons.

### Select ▲ and ▼ Buttons

Use these buttons to step through the parameters.

### Prev O or Next O Buttons

For the Layer Voice parameter, use these buttons to step through the category voices. In Layer Volume or Layer Transposition, use these buttons to increase or decrease a value.

### **Category Buttons**

In Layer Voice, use this button to select another category; it acts the same as it would in Voice Mode. If the Layer Volume or Layer Transposition parameter is active, pressing a category button returns the MPS20 to the Layer Voice parameter.

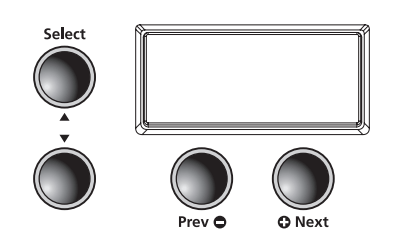

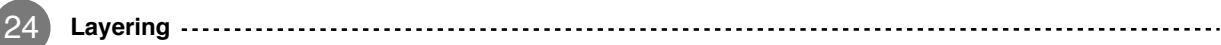

# **Selecting a Voice**

To create a layered voice, press the **[Layer]** button to enter Layer Mode.

The **[Layer]** button is located on the left side of the front panel.

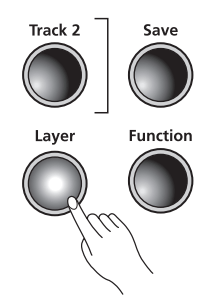

When the [Layer] button is pressed, the current voice becomes the primary layer voice.

Select the voice you want to use as your primary voice. Then press the **[Layer]** button to enter Layer mode. The **[Layer]** button LED lights and **PR5:B** crolls across the display. This is the secondary voice of the layer. (The default voice is 87, LA Strings.)

The primary voice is now layered with the secondary voice.

Using the parameters available in Layer Mode, you can modify the layered voices. The first parameter, Layer Voice, is active when you press the **[Layer]** button. Descriptions of the Layer Mode parameters follow.

To exit Layer Mode, press the [Layer] button.

# **Layer Mode Parameters**

There are three parameters available in Layer Mode. Changing the value of a parameter determines the performance of the layer.

In Layer Mode, use the **[Select]** ▲ and ▼ buttons to step through the parameters. To change the value of parameter, press the **[Prev]** ● or **[Next]** ● button.

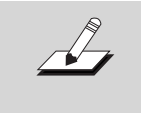

**NOTE:** Changes to the Layer Voice, Layer Volume and Layer Transposition are remembered for the next time you layer; but are not stored in memory. They return to their default settings when you turn off the MPS20. Be sure to save your changes as one of the Favorites!

Layering

# Layering

### Layer Voice

This parameter is for the secondary voice. When you press the **[Layer]** button, this parameter is active and the secondary voice ID number, PR5:8, (87, the default voice) scrolls across the display. To choose a different voice as the secondary voice, select a category and use the **[Prev]**  $\bigcirc$  or **[Next]**  $\bigcirc$  button to step through the list of voices.

Default Setting: PRG:87, LA Strings Range: Any available voice Reset: [Value Jump] button pair resets to the default voice

### Layer Volume

This parameter sets the volume between the layered voices. When you select the Layer Volume parameter, the display scrolls VGL:I (0 is the default setting). The value range of this parameter is +/-0-9. Use the [**Prev**]  $\bigcirc$  button to decrease the volume of the secondary voice or the [**Next**]  $\bigcirc$  button to increase its volume.

Default Setting: 0 Range: +/-0–9 Reset: [Value Jump] button pair

### Layer Transposition

This parameter sets the transposition of the secondary voice relative to the primary voice. You can transpose the secondary voice up or down one or two octaves from the primary voice. When you select this parameter the display scrolls XPOSE: ST. Use the [Prev]  $\bigcirc$  or [Next]  $\bigcirc$  button to transpose the secondary voice.

Layering .....

Default Setting: 0 ST Range: -24 ST, -12 ST, 0 ST, 12 ST, 24 ST Reset: [Value Jump] button pair

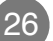

# **Saving Layered Voices**

There are two ways you can save a layered voice along with your changes to the volume and transposition. Both are quickly executed with just a couple of button presses. The first way is to select the **[Save]** button and enter the Save Dialog, the second is using a **[Favorites]** button. A description of each method follows.

### Save Button

When you enter the Save dialog, the display shows the location of the first empty favorite location. You can use the **[Prev]**  $\bigcirc$  or **[Next]**  $\bigcirc$  button to change the location. **[Value Jump]** alternates between the first empty favorite location and **Favorite 1**. Continuously pressing the **[Prev]**  $\bigcirc$  or **[Next]**  $\bigcirc$  button cycles through all six favorite locations.

To save your layered voice, press the **[Save]** button. Its LED is flashing and the display scrolls SRVE VOICE RS FX. (X represents the favorites location.)

Press the **[Save]** button again to save the layered voice. The layered voice is now saved and the MPS20 exits the Save Dialog and returns to Voice Mode.

#### **Favorites Buttons**

This method is an even quicker way to save a layered voice. Select a **[Favorites]** button to store the layered voice. Then press and hold the button at least 1.5 seconds. The layered voice is now stored in that location. At this point, the MPS20 is in Voice Mode, the just saved layered voice is active, and its ID number is in the display.

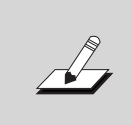

**NOTE:** If you don't save the current changes and exit Layer Mode, the MPS20 remembers the last layered voice. Just press the **[Layer]** button again and your changes should still be available to save. Be sure to save your changes before you turn off the MPS20 or they will be lost.

# **Changing Layered Voices**

If you have saved a layered voice as a favorite and want to make a change, select the favorite. Press the **[Layer]** button to enter Layer Mode.

The primary voice remains the same and the secondary voice is the default voice. You can select another voice to use as the secondary voice, make changes, and save the newly layered voice just as you did when you created and saved the original.

-----

Creating a Split allows you to divide the MPS20 keyboard into an upper and lower region. For example, you can create a split and play Piano with the right hand and Bass with the left hand.

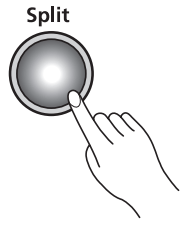

# **Split Mode Navigation Buttons**

Splitting

Depending on the selected parameter and the current mode, some buttons operate differently. The following is a description of the Split Mode navigation buttons.

### Select ▲ and ▼ Buttons

Use these buttons to step through the parameters.

### Prev O or Next O Buttons

For the Split Voice parameter, use these buttons to step through the category voices. In Split Key, Split Volume or Split Transposition, use these buttons to increase or decrease a value.

### **Category Button**

In Split Voice, use this button to select another category; it acts the same as it would in Voice Mode. If the Split Key, Split Volume or Split Transition parameter is active, pressing a category button returns the MPS20 to the Split Voice parameter.

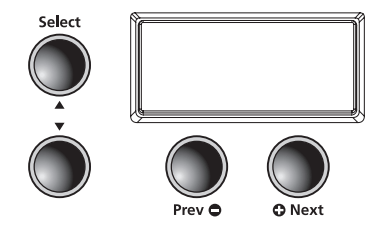

Splitting -----

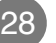

# **Selecting a Voice**

To create a split, press the **[Split]** button to enter Split Mode.

The **[Split]** button is located on the left side of the front panel.

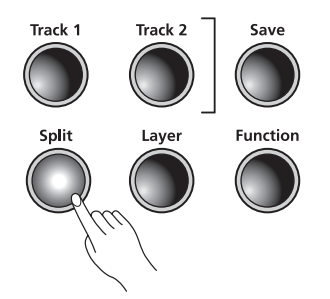

When the **[Split]** button is pressed, the current voice becomes the primary (right hand) split voice.

Select the voice you want to use as your primary voice. Then press the **[Split]** button to enter Split Mode. The **[Split]** button LED lights and PR5:183 scrolls across the display. This is the secondary (left hand) voice for the split. (The default voice ID number is 183, E Bass, and the default split key is F#3.)

The key range of the split voice is as follows:

A0 through F#3 for the secondary voice G3 through C8 for the primary voice

Using the parameters available in Split Mode, you can modify the secondary voice.

The first parameter, Split (secondary) Voice, is active when you press the **[Split]** button. A description of the parameters follows.

To exit Split Mode, press the [Split] button.

### **Split Mode Parameters**

There are four parameters available in Split Mode. Changing the value of a parameter determines the performance of the split voice.

In Split Mode, use the **[Select]** ▲ and ▼ buttons to step through the parameters. To change the value of parameter, press the **[Prev]** ♀ or **[Next]** ♀ button.

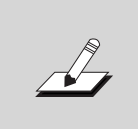

**NOTE:** Changes to the Split Voice, Split Key, Split Volume, and Split Transposition are remembered for the next time you want to use a split voice; but are not stored in memory. They return to their default settings when you turn off the MPS20. Be sure to save your changes as one of the Favorites!

Splitting

# Splitting

### **Split Voice**

This parameter is for the secondary voice. When you press the **[Split]** button, this parameter is selected and the secondary voice ID number, **PR5:XX**, scrolls across the display. (XX represents the voice ID number.) To choose a different voice as the secondary voice, select a category and use the **[Prev]**  $\bigcirc$  or **[Next]**  $\bigcirc$  button to step through the list of voices.

Default Setting: PRG:183, E Bass Range: Any available voice Reset: Value Jump button pair resets to the default voice

#### Split Key

Use this parameter to select the split key. The split key is the highest key of the secondary voice. When you select the Split Key parameter, the display scrolls KEY:F\*3 (the default key). Press another key to make it the split key.

Default Voice Setting: PRG:183, E Bass Default Split Key Setting: F#3 Range: Keys A0 through B7 Reset: [Value Jump] button pair

### Split Volume

This parameter sets the volume between the split voices. When you select the Split Volume parameter, the display scrolls VOL:O (0 is the default setting). The value range of this parameter is +/-0-9. Use the [**Prev**]  $\bigcirc$  button to decrease the volume of the secondary voice or the [**Next**]  $\bigcirc$  to increase its volume.

Default Setting: 0 Range: +/-0–9 Reset: [Value Jump] button pair

### Split Transposition

This parameter sets the transposition of the secondary voice relative to the primary voice. You can transpose the secondary voice up or down one or two octaves from the primary voice. When you select this parameter the display scrolls XPOSE: ST. Use the [Prev]  $\bigcirc$  or [Next]  $\bigcirc$  button to transpose the secondary voice.

Default Setting: 0 ST Range: -24 ST, -12 ST, 0 ST, 12 ST, 24 ST Reset: [Value Jump] button pair

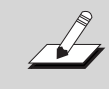

**NOTE:** Changes to the Split Voice, Split Key, Split Volume, and Split Transposition are remembered for the next time you want to use a split voice; but are not stored in memory. They return to their default settings when you turn off the MPS20. Be sure to save your changes as one of the Favorites!

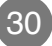

# **Saving Split Voices**

There are two ways you can save a split voice along with your changes. Both are quickly executed with just a couple of button presses. The first way is to select the **[Save]** button and enter the Save Dialog, the second is using a **[Favorites]** button. A description of each method follows.

### Save button

When you enter the Save dialog, the display shows the location of the first empty favorite location. You can use the **[Prev]**  $\bigcirc$  or **[Next]**  $\bigcirc$  button to change the location. **[Value Jump]** alternates between the first empty favorite location and **[Favorite 1]**. Continuously pressing the **[Prev]**  $\bigcirc$  or **[Next]**  $\bigcirc$  button cycles through all six favorite locations.

To save your split voice, press the **[Save]** button. Its LED is flashing and the display scrolls SRVE VOICE RS FX. (X represents the favorites location.)

Press the **[Save]** button again to save the split voice. The split voice is now saved and the MPS20 exits the Save Dialog and returns to Voice Mode.

### **Favorite button**

This method is an even quicker way to save a split voice. Select a **[Favorites]** button to store the split voice. Then press and hold the button at least 1.5 seconds. The split voice is now stored in that location. At this point, the MPS20 is in Voice Mode, the just saved split voice is active, and its ID number shows in the display.

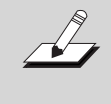

**NOTE:** If you don't save the current changes and you exit Split Mode, the MPS20 remembers the last split voice. Just press the **[Split]** button again and your changes should still be available to save. Be sure to save your changes before you turn off the MPS20 or they will be lost.

# **Changing Split Voices**

If you have saved a split voice as a favorite and want to make a change, select the favorite. Press the **[Split]** button to enter Split Mode.

The primary voice remains the same and the secondary voice is the default voice. You can select another voice to use as the secondary voice, make changes, and save the newly split voice just as you did when you created and saved the original.

Splitting

# Chapter 8 F111

**Function Mode≡** 

Function Mode includes parameters that allow you to change the behavior of the entire instrument. Also included is the Hard Reset function and the parameter to check the installed Operating System and Objects version. The following is a list of available parameters in function mode.

- Transpose
- Effect Level
- Touch
- Tune
- MIDI Channel
- Metronome
- Rec Rhythm
- Local Control
- Hard Reset
- OS/Object

Press the [Function] button to enter function mode.

To exit Function Mode, press the [Function] button a second time.

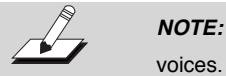

NOTE: Changes to Function Mode parameters affect all

# **Function Mode Parameters**

#### Transpose

The transpose parameter allows you to adjust the overall pitch of the keyboard up or down in semitone intervals.

Default Setting: 0 Range: -24 ST through 24 ST Reset: [Value Jump] button pair

#### Effect Level

This parameter controls the level of the effects used on a voice. You can adjust the amount of effect from 0% (no effect) to 100%, (maximum).

Default Setting: 20% Range: 0% through 100% Reset: [Value Jump] button pair

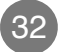

Function Mode

### Touch

Use this parameter to adjust the keyboard touch sensitivity to your playing technique. See the chart below for the available settings.

| Linear                        | Best dynamic range for all instruments.                                                                                                    |
|-------------------------------|----------------------------------------------------------------------------------------------------|
| Light 1<br>Light 2<br>Light 3 | For players with a light touch. Adjust this<br>parameter to achieve a good dynamic range.<br>These settings are from Light 1, a slightly light<br>touch to Light 3, a very light touch. |
| Hard 1<br>Hard 2<br>Hard 3    | For players with a heavier touch. Adjust this<br>parameter to achieve a good dynamic range.<br>These settings are from Hard 1, a slightly harder<br>touch to Hard 3, a very hard touch. |
| Piano Touch                   | Best for piano dynamics.                                                                                                    |
| Easy Touch                    | Light touch, especially for younger players.                                                                                                    |
| GM Receive                    | Select this when playing General MIDI songs.                                                                                                    |

Default Setting: Linear Range: (see chart above) Reset: [Value Jump] button pair

### Tune

This parameter allows you to adjust the tuning. You can easily tune the MPS20 to other instruments or recordings.

Default Setting: 0, A-440 Range: -100 to 100 cents Reset: [Value Jump] button pair

### **MIDI Channel**

This parameter controls the MIDI transmit channel used for Voice Mode. You can select Channels 1 through 9 and Channels 11 through 15. Channel 10 is reserved for rhythm playback and Channel 16 for the metronome. (See Chapter 11, MIDI, beginning on page 40.)

**Default Setting:** Channel 1 **Range:** Channels 1–9 and Channels 11–15 **Reset:** [Value Jump] button pair

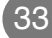

# **Function Mode**

#### Metronome

This parameter has three settings: On, Rec or Off. The default setting is Off, no metronome. If you choose On, the metronome sounds while playing or recording. To hear the metronome only while recording, choose Rec.

Default Setting: Off Range: On, Rec or Off Reset: [Value Jump] button pair

#### **Rec Rhythm**

This parameter controls whether a rhythm pattern plays during recording. The default for this parameter is Off. If you record a song and want the rhythm pattern recorded as well, be sure to change this parameter to On.

Default Setting: Off Range: On or Off Reset: [Value Jump] button pair

#### Local Control

This parameter is normally set to On. When you play the MPS20 keyboard you hear the resident or "local" voices. If you use your MPS20 with an external sequencer or computer, turn this setting to Off. Turning the setting Off, avoids creating a MIDI loop (stuck notes or "echos").

Default Setting: On Range: On or Off Reset: [Value Jump] button pair

#### **Hard Reset**

This function resets the MPS20 to the original factory default settings. All user changes, saved Favorites, and user recorded songs are erased.

When you select Hard Reset the display scrolls RESETTING... Press the [Next] • button. The display now scrolls CONFIRM? Press the [Next] • button again to reset the MPS20.

If you want to cancel the Hard Reset and remain in Function Mode, press the **[Prev]** button. Press any other button to exit Function Mode.

### **OS/Objects Version**

This parameter displays the current operating software and objects version. The display first scrolls the OS version, then the Object version. Visit the Kurzweil website (www.kurzweil.com) to verify that your MPS20 has the latest versions. Select the Downloads tab, then select MPS20. The available files are listed. Complete installation instructions are included in the downloaded files.

Function Mode

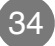

# **Rhythm Mode**

There are 100 rhythm patterns stored in the MPS20. The rhythm patterns include a wide variety of musical styles. The labels directly above the category buttons list the different rhythm categories. A complete list of the available rhythm patterns begins on page 43.

# **Entering Rhythm Mode**

Press the **[Rhythm]** button to enter Rhythm Mode. The **[Rhythm]** button's LED lights up as well as the **Rhythm Bank LED**. The display shows the ID number of the current rhythm pattern.

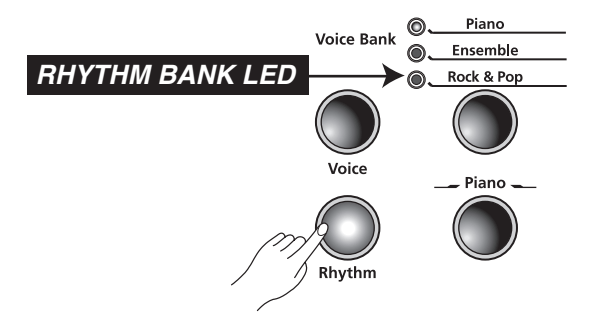

# Selecting a Rhythm Pattern

There are eight category buttons in the Rhythm Bank. The first seven buttons are for the rhythm patterns and are grouped by style. The eighth button, labeled **[User]**, is for user recorded songs.

After you select a category, press the **[Prev]** or **[Next]** button to scroll through the rhythm patterns. When you reach the end of a category, the MPS20 automatically advances to the next or previous category. It will also advance to the **User** category. If there are no user recorded songs, it will bypass the **User** category and go to the next or previous category.

35

# Rhythm Mode $\equiv$

### **Changing the Default Rhythm Pattern**

Pressing a category button selects the default rhythm pattern for that category. You can change the default rhythm pattern. To do so, select the pattern you want for the default rhythm. Press and hold the category button until the display scrolls SRI/ED then shows the ID number. (Release the button when SRI/ED scrolls across the display.)

The default rhythm pattern is ID number 1, Ballad1.

# **Playing a Rhythm Pattern**

Select a category and rhythm pattern, then press the **[Play/Stop]** button to play the rhythm pattern. Press the **[Play/Stop]** button again to stop.

Once you select a rhythm pattern, it is remembered as the current pattern in Voice Mode. If you save a voice as a **[Favorites]**, the current rhythm pattern is also saved.

### Changing the Tempo

You can change the tempo of any of the MPS20's rhythm patterns. The default tempo is 120, but it can range from 20 to 300 beats per minute.

To change the tempo, press the **[Tempo]** button. Its LED lights and the display shows the current tempo. Press the **[Prev]** ⊕ button to decrease the tempo or press the **[Next]** ⊕ button to increase the tempo.

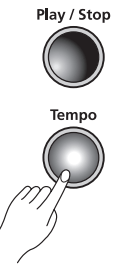

To return to the default setting of 120 BPM, press and release the **[Tempo]** button then press the **[Value Jump]** button pair (simultaneously press the **[Prev] ①** and **[Next] ①** buttons).

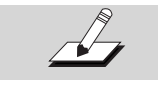

**NOTE:** Tempo changes affect all rhythm patterns, even Favorites.

Rhythm Mode

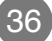

# **Rhythm Mode Parameters**

The available parameters in Rhythm Mode are: Rhythm ID and Volume. Press the **[Select]**  $\blacktriangle$  or  $\triangledown$  button to select a Rhythm Mode parameter.

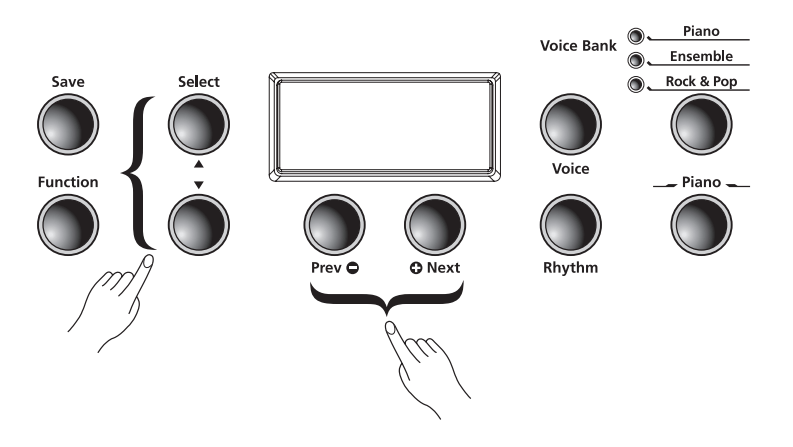

### **Rhythm ID**

The default parameter is Rhythm ID. Pressing the **[Select Jump]** button pair (**[Select]**  $\blacktriangle$  and  $\blacktriangledown$  buttons simultaneously) defaults to this parameter.

The **[Value Jump]** button pair (pressing the **[Prev] ○** and **[Next] ○** buttons simultaneously) advances to the first rhythm of the current category. If you continue to press the **[Value Jump]** button, you can advance to the first rhythm in each category. This cycles through and wraps back to the first category. If there are no user recorded songs, the display scrolls the song ID, U1, and EMPTY.

#### Volume

Use the Rhythm Mode volume parameter to change the volume of the rhythm pattern for playback or recording. The volume range is from 1 (minimum) to 9 (maximum). The default volume setting is 9 (maximum).

In Rhythm Mode, press the [Select]  $\blacktriangle$  or  $\checkmark$  button. The display scrolls VOL:X (X represents the current volume setting). Press the [Prev]  $\bigcirc$  and [Next]  $\bigcirc$  button to increase or lower the volume.

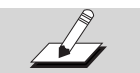

**NOTE:** Changing the volume affects all rhythm patterns, even Favorites.

To reset the volume to the default setting, press the **[Value Jump]** button pair (simultaneously press the **[Prev]** and **[Next]** buttons).

# <sup>o</sup> **Recording** $\equiv$

# **Recording a Song**

The MPS20 has a two track recorder. You can record two voice tracks and a rhythm pattern accompaniment. Favorites can be used to give you even more versatility while recording. For example, you can have a Favorite split voice such as Piano and Bass recorded in Track 1 and a layered favorite in Track 2.

# **Preparing to Record**

If you want to have a rhythm pattern play while recording, select the **[Function]** button to enter Function Mode. Press the **[Select]**  $\blacktriangle$  or  $\checkmark$  buttons to step through the list of parameters. The default setting for the REC RHYTHM parameter is OFF, press the **[Prev]**  $\bigcirc$  or **[Next]**  $\bigcirc$  button to change the value to ON.

You can leave this parameter set to 30. There is a "no rhythm" pattern available, rhythm ID number 351. Select this rhythm pattern and no rhythm will play.

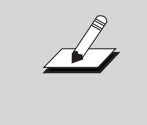

**NOTE:** The default setting for the metronome is also OFF. Follow the instructions described above to enter Function Mode, but select the RETRO:OFF parameter and change its setting to RETRO:REC. This will allow the metronome to play during recording.

### **Recording Track 1**

Select the voice you want to use for Track 1. To record a song with a rhythm pattern, press the **[Rhythm]** button and select a pattern for your recording.

Press the **[Record]** button. Its LED lights and the display scrolls **RECORD RERDY**. The **[Track 1]** button's LED should also be lit.

To begin recording, press the [Play/Stop] button and start playing.

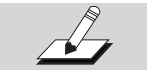

**NOTE:** If you are using the metronome, it will count off one measure before recording begins.

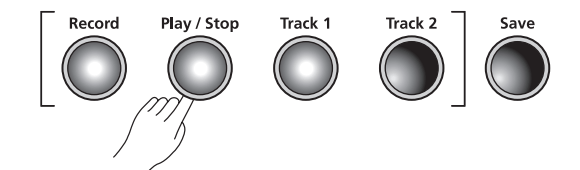

Recording ·····

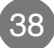

When you are finished, press the **[Play/Stop]** button again. The **[Save]** button's LED starts flashing and the display shows SRVE RHYTHIN RS UX (X represents the number of the first available empty user song location). There are 20 available song locations, U1 through U20.

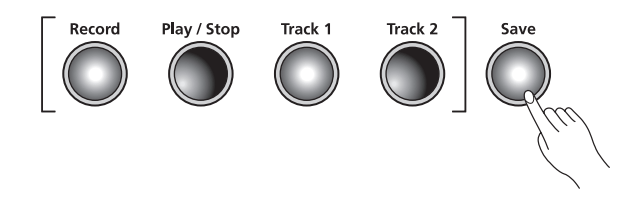

### **Recording Track 2**

Press the **[Track 2]** button, then the **[Record]** button. Again, the display scrolls **RECORD RERDY** message. Press the **[Play/Stop]** button to begin recording Track 2. (Track 1 is playing while recording Track 2.) Press the **[Play/Stop]** button again when you are finished.

The **[Save]** button's LED is flashing and the display shows SRVE RHYTHIN RS UX (X represents the user song location number of Track 1).

### **Editing a Song**

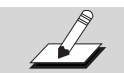

**NOTE:** Before you erase or punch-in, be sure you have the correct track selected.

### **Erasing/Recording over Tracks**

Select the user recorded song and press the button for the track you need to erase. Press the **[Play/Stop]** button, then press the **[Record]** button and start playing. Press the **[Play/Stop]** button when you are finished and press the **[Save]** button to save the song.

#### **Punch-Ins**

Punching in is a way to correct mistakes on a recording without re-recording the entire track.

Select the user recorded song and press the button for the track you need to change. Press the **[Play/Stop]** button. Your song begins to play. When it reaches the part you need to correct, press the **[Record]** button and play the note(s) you need to punch-in the recording. After the punch-in, press the **[Play/Stop]** button.

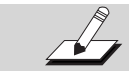

**NOTE:** If you do not press the **[Play/Stop]** button after you Punch-In, you will erase the remaining portion of the track.

39

------ Recording

MIDI is the acronym for Musical Instrument Digital Interface. It is the industry standard protocol that allows the exchange of musical data between electronic musical instruments, devices (such as sequencer), and computers. MIDI enables MIDI equipped devices designed by different manufacturers the ability to communicate MIDI data to each other.

MIDI data is sent or received using standard MIDI cables to connect to other MIDI devices or a USB cable to connect to a computer.

The MPS20 is equipped with conventional MIDI In and Out ports and a USB port.

### **MIDI Channels**

MIDI

Similar to television channels, MIDI protocol transmits multiple channels of MIDI performance data. Typical MIDI instruments can play up to 16 channels at the same time. Each channel can be assigned its own voice.

To change and/or assign MIDI channels, enter Function Mode and select the MIDI Channel parameter. See page 33 for the details.

### **MIDI In and Out Ports**

The MPS20 is equipped with the conventional MIDI In and MIDI Out ports. If you are new to MIDI, the MIDI In port is used to receive MIDI data from another MIDI device; and the MIDI Out port is used to transmit MIDI data to another MIDI device.

When you connect the MIDI Out of the MPS20 to the MIDI In of another instrument, you can play the sounds of both instruments simultaneously from the MPS20 keyboard.

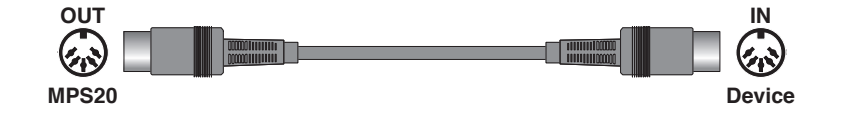

When you connect the MIDI In of the MPS20 to the MIDI Out of another controller, you can control the MPS20 using the other controller.

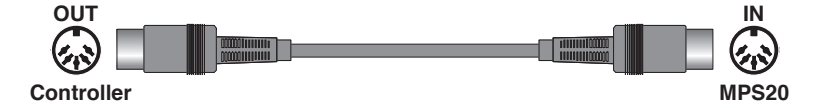

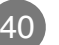

MIDI

# **USB MIDI Connection**

In addition to the conventional MIDI In and MIDI Out ports, the MPS20 also has a USB (Universal Serial Bus) port on the rear panel. You can connect the MPS20 directly to a computer with a USB cable. This connection transmits and receives MIDI data between the MPS20 and the computer.

The MPS20 supports the "Plug and Play" feature used in the Windows XP or higher and Macintosh operating systems. No drivers are required to use this connection; but you may need to enable MIDI on your computer's sound and audio control panel.

To use the MPS20 as a MIDI controller with a computer, use any Type-A to Type-B USB cable. By default, the MPS20 acts as a MIDI controller (not a hard drive) when connected to a computer.

If you have a sequencer program installed on your computer, you can use this USB connection to record and play your music. The MPS20's recorder is actually a sequencer and the performances you record into the MPS20's memory is MIDI performance data. Using a computer based sequencer program provides unlimited memory, editing, and posting on the internet.

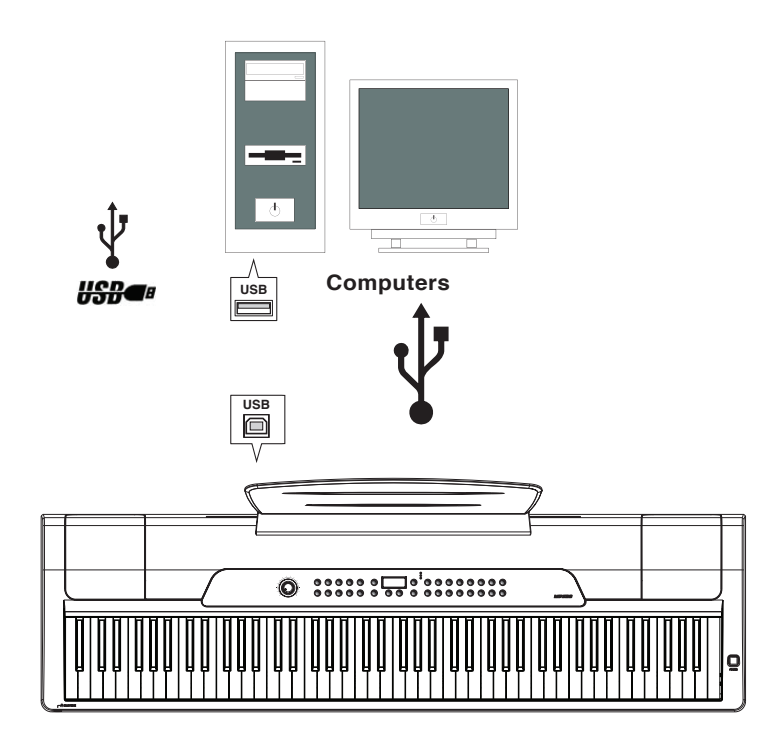

.....

----- MIDI (4

Appendices

# MIDI Implementation Chart $\equiv$

# Model: MPS20

### Manufacturer: Young Chang Music

Date: 10/05/2011 Version 1.0

| Function         |               | Tran                                                                           | smitted                                                                       | Re | cognized                            | Remarks            |
|------------------|---------------|--------------------------------------------------------------------------------|-------------------------------------------------------------------------------|----|-------------------------------------|--------------------|
| Papia Channal    | Default       |                                                                                | 1                                                                             |    | 1                                   | Momerized          |
| Basic Channel —  | Changed       |                                                                                | 1 - 16                                                                        |    | 1 - 16                              | Memorizeu          |
|                  | Default       |                                                                                | Mode 3                                                                        |    | Mode 3                              |                    |
| Mode             | Messages      |                                                                                |                                                                               |    | All                                 | Use Multi mode tor |
|                  | Altered       |                                                                                |                                                                               |    |                                     |                    |
| Note Number      |               |                                                                                | 0 - 127                                                                       |    | 0 - 127                             | Key Range: A0–C8   |
|                  | True Voice    |                                                                                | 12 - 120                                                                      |    | 12 - 120                            |                    |
| Volocity         | Note ON       |                                                                                | 0                                                                             |    | 0                                   |                    |
| Velocity         | Note OFF      |                                                                                | 0                                                                             |    | 0                                   |                    |
| After Touch      | Keys          |                                                                                | X                                                                             |    | Х                                   |                    |
|                  | Channels      |                                                                                | X                                                                             |    | 0                                   |                    |
| Pitch Bender     |               |                                                                                | X                                                                             |    | 0                                   |                    |
| Control Change   |               | 0, 32 Bank<br>7 Volur<br>10 Pan<br>11 Expra<br>64 Susta<br>66 Sosta<br>80 Soun | Select (MSB, LSB)<br>ne<br>ession<br>ain Pedal<br>enuto Pedal<br>id Variation | 0  | 0 - 31<br>32 - 63 (LSB)<br>64 - 127 |                    |
| Brogram Chango   |               | 0                                                                              | 0 - 127                                                                       | 0  | 0 - 127                             |                    |
|                  | True #        |                                                                                | 0 - 127                                                                       |    | 0 - 127                             |                    |
| System Exclusive |               |                                                                                | 0                                                                             |    | 0*                                  |                    |
|                  | Song Pos.     |                                                                                | X                                                                             |    | 0                                   |                    |
| System Common    | Song Sel.     |                                                                                | X                                                                             |    | 0                                   |                    |
|                  | Tune          |                                                                                | X                                                                             |    | Х                                   |                    |
| Sustan Bool Timo | Clock         |                                                                                | Х                                                                             |    | 0                                   |                    |
|                  | Messages      |                                                                                | Х                                                                             |    | 0                                   |                    |
|                  | Local Control |                                                                                | Х                                                                             |    | 0                                   |                    |
|                  | All Notes Off |                                                                                | Х                                                                             |    | 0                                   |                    |
| Aux Messages —   | Active Sense  |                                                                                | Х                                                                             |    | Х                                   |                    |
| —                | Reset         |                                                                                | Х                                                                             |    | Х                                   |                    |
| Notes            |               | *Manufa<br>Device I                                                            | icturer's ID = 07<br>D: default = 0                                           |    |                                     | O = yes<br>X = no  |

Appendices .....

### Appendices

# Rhythm Patterns

| No. | Rhythm Pattern     | Button     |
|-----|--------------------|------------|
| 1   | Ballad1            | Rock & Pop |
| 2   | Ballad2            | Rock & Pop |
| 3   | Ballad3            | Rock & Pop |
| 4   | Ballad4            | Rock & Pop |
| 5   | Ballad5            | Rock & Pop |
| 6   | Ballad6            | Rock & Pop |
| 7   | Ballad7            | Rock & Pop |
| 8   | Ballad8            | Rock & Pop |
| 9   | Pop1               | Rock & Pop |
| 10  | Pop2               | Rock & Pop |
| 11  | Pop3               | Rock & Pop |
| 12  | Pop4               | Rock & Pop |
| 13  | Pop5               | Rock & Pop |
| 14  | Pop6               | Rock & Pop |
| 15  | Pop7               | Rock & Pop |
| 16  | Pop8               | Rock & Pop |
| 17  | Rock1              | Rock & Pop |
| 18  | Rock2              | Rock & Pop |
| 19  | Rock3              | Rock & Pop |
| 20  | Rock4              | Rock & Pop |
| 21  | Rock5              | Rock & Pop |
| 22  | Rock6              | Rock & Pop |
| 23  | Rock7              | Rock & Pop |
| 24  | Rock8              | Rock & Pop |
| 25  | Triplet Rock       | Rock & Pop |
| 26  | Half-time Rock     | Rock & Pop |
| 27  | Twist              | Rock & Pop |
| 51  | R&B/Dance1         | Modern     |
| 52  | R&B/Dance2         | Modern     |
| 53  | R&B/Dance3         | Modern     |
| 54  | R&B/Dance4         | Modern     |
| 55  | R&B/Dance5         | Modern     |
| 56  | R&B/Dance6         | Modern     |
| 57  | R&B/Dance7         | Modern     |
| 58  | Urban1             | Modern     |
| 59  | Urban2             | Modern     |
| 60  | Club1              | Modern     |
| 61  | Club2              | Modern     |
| 62  | Acid House         | Modern     |
| 63  | Slow Jam           | Modern     |
| 64  | Electro            | Modern     |
| 65  | New Jack           | Modern     |
| 66  | Breakbeat          | Modern     |
| 67  | Gospel             | Modern     |
| 68  | West Coast Hip-hop | Modern     |
| 69  | Revrun             | Modern     |
| 70  | House Beat         | Modern     |
| 71  | Syncopath          | Modern     |
| 101 | Latin1             | Latin      |
| 102 | Latin2             | Latin      |
| 103 | Latin3             | Latin      |
| 104 | Latin4             | Latin      |
| 105 | Latin5             | Latin      |

| No. | Rhvthm Pattern | Button    |
|-----|----------------|-----------|
| 106 | Latin6         | Latin     |
| 107 | Cha Cha        | Latin     |
| 108 | Salsa          | Latin     |
| 109 | Bumba          | Latin     |
| 110 | Samba          | Latin     |
| 111 | Samba 2        | Latin     |
| 112 | Bossa Nova     | Latin     |
| 113 | Son Clave      | Latin     |
| 114 | Calvpso        | Latin     |
| 115 | Songo Calypso  | Latin     |
| 116 | Songo          | Latin     |
| 117 | Mambo 1        | Latin     |
| 118 | Mambo 2        | Latin     |
| 151 | Jazz1          | Jazz      |
| 152 | Jazz2          | Jazz      |
| 153 | Jazz3          | Jazz      |
| 154 | Jazz4          | Jazz      |
| 155 | Jazz5          | Jazz      |
| 156 | Jazz6          | Jazz      |
| 157 | Jazz7          | Jazz      |
| 158 | Jazz8          | Jazz      |
| 159 | Spy Jazz       | Jazz      |
| 201 | Country1       | Country   |
| 202 | Country2       | Country   |
| 203 | Country3       | Country   |
| 204 | Country4       | Country   |
| 205 | Country6       | Country   |
| 206 | Country5       | Country   |
| 207 | Country7       | Country   |
| 208 | Country8       | Country   |
| 209 | Western        | Country   |
| 251 | World1         | World     |
| 252 | World2         | World     |
| 253 | World3         | World     |
| 254 | World4         | World     |
| 255 | World5         | World     |
| 256 | World6         | World     |
| 257 | Polka          | World     |
| 258 | Reggae 1       | World     |
| 259 | Nanigo 1       | World     |
| 260 | Nanigo 2       | World     |
| 261 | Maqsum         | World     |
| 262 | Kherwa         | World     |
| 263 | Afrobeat       | World     |
| 264 | March          | World     |
| 265 | Reggaeton      | World     |
| 266 | Kpanlogo       | World     |
| 301 | Metro 1/8nt    | Metronome |
| 302 | Metro 1/16nt   | Metronome |
| 303 | Metro 3/4      | Metronome |
| 304 | Metro 6/8      | Metronome |
| 305 | 1/4 Metronome  | Metronome |
| 351 | NO mymm        | Metronome |

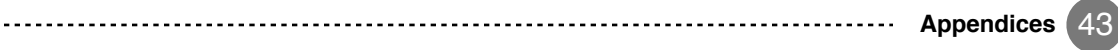

### Appendices

# Voice List \_\_\_\_\_\_

| No.      | Voice                          | Button   |
|----------|--------------------------------|----------|
| 1        | Grand Piano                    | Piano    |
| 2        | Pro Piano                      | Piano    |
| 3        | Grand Piano 2                  | Piano    |
| 4        | Piano & Strings                | Piano    |
| 5        | Piano & Pad                    | Piano    |
| 6        | Piano & Vox                    | Piano    |
| 7        | Big Pop Piano                  | Piano    |
| 8        | Blues Piano                    | Piano    |
| 9        | Rock Piano                     | Piano    |
| 10       | Pop Upright                    | Piano    |
| 11       | Upright Piano                  | Piano    |
| 12       | Horowitz Piano                 | Piano    |
| 13       | Vanguard Piano                 | Piano    |
| 14       | Piano Recital                  | Piano    |
| 15       | Jazz Piano                     | Piano    |
| 16       | Bright Piano                   | Piano    |
| 17       | Piano Silk                     | Piano    |
| 18       | New Age Piano                  | Piano    |
| 19       | Piano Stack                    | Piano    |
| 20       | Piano Lushness                 | Piano    |
| 21       | Piano & Strings 2              | Piano    |
| 22       | Air Piano                      | Piano    |
| 23       | Dreamy Piano                   | Piano    |
| 24       | Ivory Harp                     | Piano    |
| 25       | Stevie's Bhds                  | F Piano  |
| 26       | Hotrod EP                      | E. Piano |
| 27       | Fagen's Bhds                   | E Piano  |
| 28       | These Eves                     | E Piano  |
| 29       | F Piano & Pad                  | E Piano  |
| 30       | Misty Mtn EP                   | E Piano  |
| 31       | Supertramp EP                  | E Piano  |
| 32       |                                | E. Piano |
| 33       | Bay's Wurly                    | E Piano  |
| 34       | Austin Wurly                   | E. Piano |
| 35       |                                | E Piano  |
| 36       | DX Pad                         | E. Piano |
| 37       |                                | E. Piano |
| 38       | Soft Ballad                    | E. Piano |
| 30       | 80's DX                        | E. Piano |
| 40       | Classic 70's                   | E. Piano |
| 40       | Power CP                       | E. Piano |
| 41       | Gabriel CP                     | E. Piano |
| 42       | Crisp Clay                     | Clay     |
| 43       | Stooly Clay                    | Clav     |
| 44       | Fuzz Clav                      | Clav     |
| 45       | Wah Clay                       | Clay     |
| 40       | Talking Clay                   | Clay     |
| 47       | Zen Clav                       | Clav     |
| 40       | Storog Clay                    | Clay     |
| +9<br>E0 | Harpsichard                    | Clay     |
| 50       | Raroquo Harosi                 | Clay     |
| 51       | Daroque Harpsi<br>Diana Harpsi | Clay     |
| 52       |                                | Clay     |
| 53       | Celeste                        | CidV     |

| No  | Voice            | Button     |
|-----|------------------|------------|
| 54  | Mollow Organ     | Organ      |
| 55  | Rero Organ       | Organ      |
| 56  | Gregg's B        | Organ      |
| 57  | Perc Organ 2     | Organ      |
| 58  | Melvin's Gospel  | Organ      |
| 59  | Thick Gospel     | Organ      |
| 60  | Prog Perc B3     | Organ      |
| 61  | Traffic B3       | Organ      |
| 62  | Warmer B3        | Organ      |
| 63  | Blues & Gospel   | Organ      |
| 64  | David's B3       | Organ      |
| 65  | Growler B        | Organ      |
| 66  | Rock B3          | Organ      |
| 67  | Boston B         | Organ      |
| 68  | Sweet Organ      | Organ      |
| 69  | Gimmie B3        | Organ      |
| 70  | Doors Vox        | Organ      |
| 71  | Farfisa          | Organ      |
| 72  | Pipe Stops       | Pipe Organ |
| 73  | Chapel Organ     | Pipe Organ |
| 74  | All Stops        | Pipe Organ |
| 75  | All Stops Choir  | Pipe Organ |
| 76  | Open Flute       | Pipe Organ |
| 77  | Stop Flute       | Pipe Organ |
| 78  | Diapason Organ   | Pipe Organ |
| 79  | Bourdon Organ    | Pipe Organ |
| 80  | Reed Organ       | Pipe Organ |
| 81  | Gamba Organ      | Pipe Organ |
| 82  | Celeste Organ    | Pipe Organ |
| 83  | Ballpark Stop    | Pipe Organ |
| 84  | Viol Organ       | Pipe Organ |
| 85  | 2 Ft. Open Flute | Pipe Organ |
| 86  | 2 Ft. Stop Flute | Pipe Organ |
| 87  | LA Strings       | Strings    |
| 88  | Pop Strings      | Strings    |
| 89  | Octave Strings   | Strings    |
| 90  | Pizzicato        | Strings    |
| 91  | Studio A Strings | Strings    |
| 92  | Mello Yes        | Strings    |
| 93  | Octave Tron      | Strings    |
| 94  | Lead Strings     | Strings    |
| 95  | Lead Tutti Mix   | Strings    |
| 96  | Aggressive Str   | Strings    |
| 97  | Adagio Pizz      | Strings    |
| 98  | Lead & Adagio    | Strings    |
| 99  | Solo Violin      | Strings    |
| 100 |                  | Strings    |
| 101 |                  | Strings    |
| 102 | Adagio Strings   | Strings    |
| 103 | Slow Strings     | Strings    |
| 104 | wute Irumpet     | Brass      |
| 105 | Digit Solo Ipt   | DidSS      |
| 001 |                  | DIASS      |

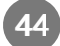

| No. | Voice             | Button   |
|-----|-------------------|----------|
| 107 | Brass Fanfare     | Brass    |
| 108 | R&B Funk          | Brass    |
| 109 | Horn Laver        | Brass    |
| 110 | Brass Chorale     | Brass    |
| 111 | Solo Tenor Sax    | Wind     |
| 112 | Jazz Flute        | Wind     |
| 113 | Fife & Drums      | Wind     |
| 114 | Solo Flute        | Wind     |
| 115 | Piccolo           | Wind     |
| 116 | Mello Flute       | Wind     |
| 117 | Oboe              | Wind     |
| 118 | Clarinet          | Wind     |
| 110 | Woodwinds         | Wind     |
| 120 | Pan Eluto         | Wind     |
| 120 | Rottle Blow       | Wind     |
| 121 | Horne & Stringe   | Freemble |
| 122 | Minda & Strings   | Ensemble |
| 123 | Cothia Orah       | Ensemble |
| 124 |                   | Ensemble |
| 125 | Imperial Orch     | Ensemble |
| 126 | Battle Scene Orch | Ensemble |
| 127 | Victory Orch      | Ensemble |
| 128 | Wind Express Str  | Ensemble |
| 129 | Pastoral Orch     | Ensemble |
| 130 | Silver Orch       | Ensemble |
| 131 | William Tell Str  | Ensemble |
| 132 | Daniel's Orch     | Ensemble |
| 133 | Slow Interlude    | Ensemble |
| 134 | White Satin Split | Ensemble |
| 135 | Magic Orchestra   | Ensemble |
| 136 | Full Choir        | Voice    |
| 137 | Haah Choir        | Voice    |
| 138 | Manhattan Vocal   | Voice    |
| 139 | Aaah Vocals       | Voice    |
| 140 | Jazzy Scat        | Voice    |
| 141 | Mello Choir       | Voice    |
| 142 | Scat Choir        | Voice    |
| 143 | Voice Oohs        | Voice    |
| 144 | Lead Synth        | Synth    |
| 145 | Piano Synth       | Synth    |
| 146 | Synth Bell        | Synth    |
| 147 | Sync Pulse        | Synth    |
| 148 | Synth Orch        | Synth    |
| 149 | Whale Call        | Synth    |
| 150 | Echoplex          | Synth    |
| 151 | Jupiter Synth     | Synth    |
| 152 | Mini Pulse        | Synth    |
| 153 | BPM Lead          | Synth    |
| 154 | Gated Sweep       | Synth    |
| 155 | Cars Synth        | Synth    |
| 156 | Dive Bomb         | Synth    |
| 157 | Heaven & Earth    | Pad      |
| 158 | Slow Pad          | Pad      |
| L   | I                 |          |

| No. | Voice           | Button |  |
|-----|-----------------|--------|--|
| 159 | String Pad      | Pad    |  |
| 160 | Spider Web      | Pad    |  |
| 161 | Wispy One       | Pad    |  |
| 162 | Airy Pad        | Pad    |  |
| 163 | Innervate Pad   | Pad    |  |
| 164 | Lush Pad        | Pad    |  |
| 165 | Class Pad       | Pad    |  |
| 166 | Bladerunner     | Pad    |  |
| 167 | Fairlight Pad   | Pad    |  |
| 168 | Airy Impact     | Pad    |  |
| 169 | Deep Pad        | Pad    |  |
| 170 | UFO Pad         | Pad    |  |
| 171 | Alpha Pad       | Pad    |  |
| 172 | Cosmic Sustain  | Pad    |  |
| 173 | Acoustic Guitar | Guitar |  |
| 174 | Nylon Guitar    | Guitar |  |
| 175 | 12 String Steel | Guitar |  |
| 176 | Acoustic Gtr2   | Guitar |  |
| 177 | Phaser Guitar   | Guitar |  |
| 178 | Lead Guitar     | Guitar |  |
| 179 | Fluid Guitar    | Guitar |  |
| 180 | Vox 12          | Guitar |  |
| 181 | Trem Humbucker  | Guitar |  |
| 182 | Rockin' Lead    | Guitar |  |
| 183 | E Bass          | Bass   |  |
| 184 | P Bass          | Bass   |  |
| 185 | Slap Bass       | Bass   |  |
| 186 | Fretless Bass   | Bass   |  |
| 187 | Upright Bass    | Bass   |  |
| 188 | Levin Bass      | Bass   |  |
| 189 | Sly Bass        | Bass   |  |
| 190 | Lowdown Bass    | Bass   |  |
| 191 | Real Vibes      | Other  |  |
| 192 | Marimba         | Other  |  |
| 193 | Harp Mallets    | Other  |  |
| 194 | Steel Drums     | Other  |  |
| 195 | Blue Man        | Other  |  |
| 196 | Mbira           | Other  |  |
| 197 | Xylophone       | Other  |  |
| 198 | Sitar           | Other  |  |
| 199 | Koto            | Other  |  |
| 200 | Accordion       | Other  |  |
| 201 | Solid Kit       | Drums  |  |
| 202 | Latin Kit       | Drums  |  |
| 203 | Brush Kit       | Drums  |  |
| 204 | LA Kits         | Drums  |  |
| 205 | Rock Kits       | Drums  |  |
| 206 | Headhunters Kit | Drums  |  |
| 207 | Electric Kit    | Drums  |  |
| 208 | Brooklyn Kit    | Drums  |  |
| 209 | Snoop Kit       | Drums  |  |
| 210 | Percussion Kit  | Drums  |  |

# **MPS20** Features

| Keyboard           | 88-Note, Graded Hammer-Action Keyboard with adjustable touch sensitive keys                                                                         |
|--------------------|----------------------------------------------------------------------------------------------------|
| Preset Programs    | 200 Expressive sounds including award winning Triple Strike Grand Piano, all taken from the PC3. (See page 44 for a list.)                          |
| Splits/Layers      | Quick Split/Layer, easy access with adjustable relative volume                                                                                      |
| Effects            | Dual ambience and effect processors (reverberation and chorus). Rich and complex effects from the PC3 Series.                                       |
| Drum Patterns      | 100 prerecorded interactive patterns in a variety of styles                                                                                         |
| Recorder/Sequencer | 2 Track Song Recorder with accompanying rhythm track                                                                                                |
| Sound System       | 30-watt 4-speaker stereo sound system                                                                                                    |
| Headphones         | (2) 1/4" stereo headphone outs                                                                                                    |
| MIDI I/O           | MIDI In and Out connectors                                                                                                    |
| USB                | (1) port, "Plug and Play" USB functionality allows MIDI over USB for connecting to/from an external computer sequencer; no software driver needed   |
| Pedals             | Single Sustain pedal provided, dual pedal capable; jack for optional single Expression pedal                                                        |
| Polyphony          | 64 voices                                                                                                    |
| Finishes           | Dark Gray                                                                                                    |
| Dimensions         | Stand: 1301(L) x 350(W) x 661(H) mm; 51.2(L) x 13.8(W) x 26(H) inches<br>Instrument: 1310(L) x 360(W) x 90(H) mm; 51.6(L) x 14.2(W) x 3.5(H) inches |
| Weight             | 39.7 lb/18.30 Kg                                                                                                    |
| Power              | 90-250V free voltage external power supply                                                                                                    |

# Index

# A

Assembling the Stand 11 Audio In and Out 17

### В

Bank LEDs 15, 22, 35

# С

Category buttons 12, 15, 18, 23, 24, 28, 35, 36 CC Pedal (Volume/Expression Pedal) 17 Connecting the Power Supply 9

### D

DC Power Adapter 9 DC Power Adapter jack 17 Demo button 15 Demo Mode 20 Demo Songs List 21 Playing/Selecting a Demo Song(s) 12, 20 Display 14 Double Button Presses 18

### Ε

Editing a Song 39 Erasing/Recording over Tracks 39 Punch-Ins 39 Effect Level (Function Mode parameter) 32

# F

Favorites button (1 through 6) 15, 18, 27, 31 Front Panel 13 Front Panel Buttons 18 Front Panel Display, Buttons and Controls 14 Function Mode 32

### Η

Hard Reset 19, 32, 34 Headphone Jacks 7, 13

### I

ID

Layer Voice 26 Rhythm 37 Split Voice 30

### J

Jacks Audio In & Out 17 DC Power 17

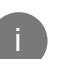

Headphone 7, 13 Pedal 17

### L

Layer Mode 24 Layer Mode Parameters 25 LEDs Bank 15, 22, 35 LED Display 14 List Demo Song 21 Rhythm Patterns 43 Voice 44 Local Control (Function Mode parameter) 34

### Μ

Metronome (Function Mode parameter) 34 MIDI Channel (Function Mode parameter) 33 Channels 40 Implementation Chart 42 MIDI In and Out Ports 17, 40 Mode button 16 Modes Demo 20 Function 32 Layer 24 Operating 19 Rhythm 35 Split 28 Voice 22 Music Rack 10

# Ν

Navigation buttons 14 Next button 14, 18, 19

# 0

Operating Modes 19 OS/Objects Version (Function Mode parameter) 34

### Ρ

Index -----

Pedals CC pedal (Volume/Expression) 17 Switch (Sustain) 17 Piano button 15, 20 Play/Stop button 12, 16 Playing Demo Songs 12, 20 Power Supply 9 Power Switch 13 Press and Hold buttons 18 Prev button 14, 18, 19 Primary Features 7 Punch-Ins 39

# Index

### Q

Quick Parameter buttons 19 Quick Start 12

### R

Rear Panel 17 Rec Rhythm (Function Mode parameter) 34, 38 Record button 16, 20, 21, 38, 39 Recording Erasing/Recording over Tracks 39 Punch-Ins 39 Track 1 Recording 38 Track 2 Recording 39 Song 38 Rhythm button 12, 15, 35, 38 Rhythm ID 37 Rhythm Mode 35 Rhythm Mode Parameters 37 **Rhythm Patterns** List 43 Playing 12, 36 Selecting 35

### S

Save button 16, 27, 31 Saving Layered Voices 27 Saving Split Voices 31 Select  $\blacktriangle$  and  $\checkmark$  buttons 18,2 5, 29, 37, 38 Select Jump buttons 18, 37 Setting Up the MPS20 8 Single buttons 18 Split button 16, 29, 30, 31 Split Key 28, 29, 30 Split Mode 28 Split Mode Parameters 29 Stand Assembly 11 Storing a Favorite Voice 23 Switch Pedal (Sustain Pedal) 17

### Т

Tempo button 16, 19, 36 Tempo Quick Parameter button 19 Touch (Function Mode parameter) 33 Track 1 and Track 2 buttons 16, 38, 39 Transpose (Function Mode parameter) 32 Transposition Parameter Layer Mode 26 Split Mode 30 Tune (Function Mode parameter) 33

### U

USB 17 USB MIDI Connection 41

### V

Value Jump button 18, 19, 26, 30, 37 Variation button 16, 19 Voice button 12, 15, 20, 22, 23 Voice List 44 Voice Mode 22 Voice Parameter Layer Mode 26 Split Mode 30 Voices Playing/Selecting 12 Storing a Favorite 23 Volume/Expression Pedal 17 Volume Parameter Rhythm Mode 37 Laver Mode 26 Split Mode 30 Volume Control 8, 16

Ш

# KURZWEIL